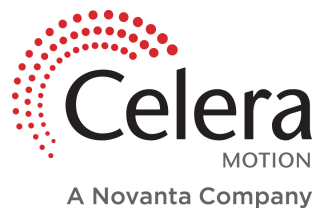

# **Aura Series Datasheet**

Exported on: 08/02/2023

MEDICAL | INDUSTRIAL | SCIENTIFIC | MICROELECTRONICS

Accelerate Your Innovation.

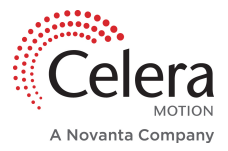

## Table Of Contents

| 1     | General Information                      | 5  |
|-------|------------------------------------------|----|
| 1.1   | Revision History                         | 5  |
| 1.2   | Disclaimers and limitations of liability | 6  |
| 2     | Overview                                 | 7  |
| 2.1   | Benefits                                 | 7  |
| 3     | Specifications                           | 8  |
| 3.1   | Performance Specifications - Rotary      | 8  |
| 3.2   | Performance Specifications - Linear      | 9  |
| 3.3   | Electrical Specifications                | 10 |
| 3.4   | Mechanical Specifications                | 11 |
| 3.5   | Environmental Specifications             | 12 |
| 3.6   | Reliability Specifications               | 13 |
| 3.7   | Manufacturing Specifications             | 13 |
| 4     | Storage and Handling                     | 15 |
| 4.1   | Safety Considerations                    | 15 |
| 4.2   | Chip Handling Considerations             | 15 |
| 4.3   | Scale Handling Considerations            | 15 |
| 4.4   | Moisture Sensitivity Level               | 15 |
| 4.5   | Surface Sensitivity                      | 16 |
| 5     | Electrical Interface                     | 17 |
| 5.1   | Pinout                                   | 17 |
| 5.2   | Recommended Supporting Circuitry         | 18 |
| 5.3   | SmartPrecision III Connectivity          | 19 |
| 6     | Communications                           | 20 |
| 6.1   | BiSS-C                                   | 20 |
| 6.1.1 | Single Encoder Operation                 | 20 |
| 6.1.2 | Daisy-Chained Encoder Operation          | 22 |

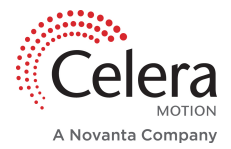

| 6.2   | SSI                                    | 23 |
|-------|----------------------------------------|----|
| 6.3   | SPI                                    | 25 |
| 6.3.1 | Read Registers                         |    |
| 6.3.2 | Write Registers                        |    |
| 6.4   | ABZ Incremental                        |    |
| 7     | Aura Installation                      | 28 |
| 7.1   | General Installation Guidelines        | 28 |
| 7.2   | Rotary Installation                    | 28 |
| 7.3   | Linear Installation                    | 28 |
| 7.3.1 | Linear Scale Measuring Length          |    |
| 7.4   | Recommended PCB Footprint              |    |
| 7.4.1 | Interface Drawing Numbers              |    |
| 8     | SmartPrecision III                     |    |
| 8.1   | Software Features                      |    |
| 8.2   | Prerequisites                          |    |
| 8.3   | Quick Start                            |    |
| 8.4   | Smart Precision III Setup Tool         | 35 |
| 8.4.1 | Encoder Status                         |    |
| 8.4.2 | Settings                               |    |
| 8.4.3 | Configuration                          |    |
|       | Upload Aura Configuration File to Chip |    |
| 8.4.4 | Set Position to Zero                   |    |
| 8.4.5 | Record Data in CSV File                |    |
|       | Configure CSV File Content             |    |
|       | Create a CSV File and Record           |    |
| 8.4.6 | Strip Plot Configuration               |    |
| 9     | Calibration                            | 44 |
| 9.1   | Misalignment and GOP (Required)        | 44 |
| 9.2   | Eccentricity (Optional)                | 45 |
| 10    | Confirming Alignment                   | 47 |

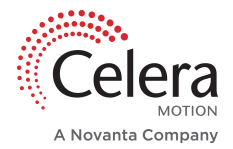

| 10.1   | Rotary                               | 47 |
|--------|--------------------------------------|----|
| 10.2   | Linear                               |    |
| 10.3   | Alignment Troubleshooting            | 48 |
| 11     | Evaluation Board                     | 50 |
| 11.1   | Overview                             | 50 |
| 11.2   | Mounting                             | 50 |
| 11.3   | Electrical Interface                 | 51 |
| 11.4   | Hardware Interface                   | 51 |
| 11.4.1 | Status LED                           |    |
| 12     | Ordering Information                 | 54 |
| 12.1   | Aura Part Number Nomenclature        | 54 |
| 12.2   | Aura Rotary Encoder Part Numbers     | 55 |
| 12.3   | Aura Rotary Glass Scale Part Numbers | 56 |
| 12.4   | Aura Linear Encoder Part Numbers     | 56 |
| 12.5   | Aura Linear Glass Scale Part Numbers | 56 |
| 12.6   | Ordering Examples                    | 57 |

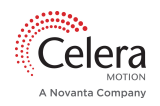

# 1 General Information

## 1.1 Revision History

| Revision | Release Date | Changes                                                                                                    |
|----------|--------------|----------------------------------------------------------------------------------------------------|
| 1.0      | Jan 26 2021  | Initial Release                                                                                                    |
| 1.1      | Mar 1 2021   | Storage temperature. BiSS daisy-chain.                                                                                                    |
| 1.2      | May 28 2021  | Electrical Interface update. Communications added.                                                                                                    |
| 1.3      | Jun 23 2021  | Changed Function naming on Electrical Interface page to be consistent with schematic.                                                                                                    |
| 1.4      | Aug 31 2021  | Updated requirement for digital/analog calibration.                                                                                                    |
| 1.5      | Oct 26 2021  | Aura-C and Aura-B 26mm specifications added.                                                                                                    |
| 1.6      | Mar 30 2022  | Aura-L specifications and calibration instructions added. Communications information updated.                                                                                                    |
| 1.7      | Aug 8 2022   | Added pin-specific voltage level thresholds and recommended circuitry.                                                                                                    |
| 1.8      | Aug 2 2023   | <ul> <li>Specifications:</li> <li>Linear scale run length range specified.</li> <li>Z-alignment tolerance (Linear) updated.</li> <li>Jitter Averaging Sample Size (Linear) footnote 3 clarified.</li> <li>Source, Sink, and Max IC currents added.</li> <li>Clock Rate and Latency of BiSS-C specified.</li> <li>Initialization Time added.</li> <li>Max Incremental Frequency added.</li> <li>Operating Humidity added.</li> <li>Vibration and Shock added.</li> <li>EMC Emission and Immunity added.</li> <li>Soldering Profiles added.</li> </ul> |

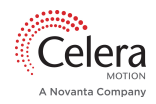

| Revision | Release Date | Changes                                                                                                    |
|----------|--------------|----------------------------------------------------------------------------------------------------|
|          |              | Moisture Sensitivity Level notes clarified.                                                                                                    |
|          |              | Communications:                                                                                                    |
|          |              | <ul><li>Cyclic Redundancy Check (CRC) information added.</li><li>SPI opcode for read/write registers added.</li></ul>                                                                             |
|          |              | SmartPrecision III, Calibration, Confirming Alignment:                                                                                                    |
|          |              | <ul> <li>Procedural detail for startup, setup, and configuration added.</li> <li>Procedural detail for calibration added.</li> <li>Procedural detail for alignment confirmation added.</li> </ul> |
|          |              | Evaluation Board:                                                                                                    |
|          |              | <ul><li>Evaluation board image updated.</li><li>Mounting components specified.</li><li>Hardware interface description updated.</li></ul>                                                          |
|          |              | Ordering Information:                                                                                                    |
|          |              | Section layout rearranged. No changes to nomenclature.                                                                                                    |

## 1.2 Disclaimers and limitations of liability

The information contained within this document contains proprietary information belonging to **Celera Motion**. Such information is supplied solely for the purpose of assisting users of the product in its installation.

**Celera Motion** rejects all liability for errors or omissions in the information or the product or in other documents mentioned in this document.

The text and graphics included in this document are for the purpose of illustration and reference only. The specifications on which they are based are subject to change without notice.

This document may contain technical or other types of inaccuracies. The information contained within this document is subject to change without notice and should not be construed as a commitment by **Celera Motion**. **Celera Motion** assumes no responsibility for any errors that may appear in this document.

Some countries do not allow the limitation or exclusion of liability for accidental or consequential damages, meaning that the limits or exclusions stated above may not be valid in some cases.

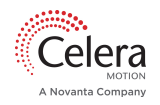

# 2 Overview

Aura employs a short wavelength LED for precise absolute position decoding. An incremental scale track and advanced sensor produce pure sinewave signals enabling high resolution interpolation with run-speeds up to 83,721 rpm. High repeatability and accuracy satisfy the most demanding applications.

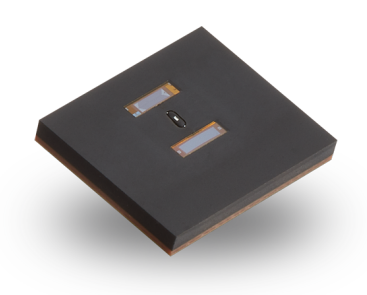

#### **1 Aura Absolute Optical Encoder**

The small, low power consumption SMT package integrates easily into an OEM PCB. Generous alignment tolerances facilitate installation. Built-in scale eccentricity compensation improves production efficiency and eliminates the cost of dual averaging encoders.

High speed BiSS-C delivers the minimal latency required for high bandwidth control loops. SSI, SPI and AqB interfaces complete the comprehensive connectivity options. AqB provides the flexibility to operate incrementally after initial absolute position is determined. AqB also enables interface redundancy when safety is an issue.

SmartPrecision III is intuitive software for calibration, alignment and status monitoring. Encoder data can be sampled and recorded in a CSV file. To simplify installation, Celera Motion also provides hubs with premounted encoder scales. For fast prototyping, a compact, easy-connect Evaluation Board is available in limited quantities (consult your sales representative).

#### 2.1 Benefits

- True absolute position no wake-and-wiggle
- Small, low power SMT package
- High resolution and accuracy
- High run-speed
- Wide alignment tolerances
- Eccentricity compensation
- Low communications latency
- Comprehensive connectivity

# 3 Specifications

## 3.1 Performance Specifications - Rotary

| System Data                                  | AUR-R-B                      |                              |                              | AUR-R-C                      |                              |
|----------------------------------------------|------------------------------|------------------------------|------------------------------|------------------------------|------------------------------|
| Scale Sizes - Outer<br>Diameter (OD)         | 18.0 mm                      | 26.0 mm                      | 33.0 mm                      | 51.8 mm                      | 63.5 mm                      |
| Resolution                                   | 18-22 bits                   | 18-22 bits                   | 18-22 bits                   | 20-22 bits                   | 20-22 bits                   |
| Accuracy <sup>1</sup>                        | ± 0.01 °                     | ± 0.01 °                     | ± 0.01 °                     | ± 0.005 °                    | ± 0.005 °                    |
| Standoff Height                              | 1.75 mm                      | 1.75 mm                      | 1.75 mm                      | 1.75 mm                      | 1.75 mm                      |
| Alignment Tolerances:<br>Tan (X), Rad (Y), Z | ± 0.20, ± 0.20, ±<br>0.40 mm | ± 0.30, ± 0.20, ±<br>0.40 mm | ± 0.50, ± 0.20, ±<br>0.40 mm | ± 0.50, ± 0.25, ±<br>0.40 mm | ± 0.50, ± 0.25, ±<br>0.40 mm |
| Theta Tolerances: X, Y, Z                    | ±2°,±1°,±1°                  | ±2°,±1°,±1°                  | ± 2 °, ± 1 °, ± 1°           | ± 2 °, ± 1 °, ± 1°           | ± 2 °, ± 1 °, ± 1°           |
| Concentricity Tolerance                      | 50 <b>µ</b> m                | 100 <b>µ</b> m               | 100 <b>µ</b> m               | 100 <b>µ</b> m               | 100 <b>µ</b> m               |
| Max. Speed                                   | 83,721 RPM                   | 56,250 RPM                   | 41,983 RPM                   | 18,922 RPM                   | 15,859 RPM                   |
| Repeatability                                | 1 LSB                        | 1 LSB                        | 1 LSB                        | 1 LSB                        | 1 LSB                        |
| Jitter (Position Noise)                      | ±1 LSB                       | ±1 LSB                       | ±1 LSB                       | ±1 LSB                       | ±1 LSB                       |
| Jitter Averaging Sample<br>Size <sup>3</sup> | 19 bits = 4, 20              | bits = 12, 21 bits = 45      | 5, 22 bits = 287             | 21 bits = 4,                 | 22 bits = 65                 |

1. Specification assumes eccentricity error after installation has been corrected.

2. The center of the scale pattern circumference should align with the axis of rotation within the concentricity tolerance.

3. Position sample averaging in the drive/controller can be used to eliminate jitter at higher resolutions. The recommended number of samples depends on the resolution. In noisy environments it may be necessary to increase the averaging sample size.

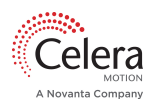

#### 3.2 Performance Specifications - Linear

| System Data                               | AUR-L-C                                        |  |  |
|-------------------------------------------|------------------------------------------------|--|--|
| Scale Lengths                             | custom lengths from 7 to 327 mm (glass scales) |  |  |
| Resolution <sup>4</sup>                   | ± 12.5 nm to ± 200 nm                          |  |  |
| Accuracy <sup>5</sup>                     | ± 2.0 µm                                       |  |  |
| Standoff Height                           | 1.75 mm                                        |  |  |
| Alignment Tolerances Y, Z                 | ± 0.25 mm, ± 0.40 mm                           |  |  |
| Theta Tolerances X, Y, Z                  | ± 2 °, ± 1 °, ± 1 °                            |  |  |
| Max. Speed                                | 50 m/s                                         |  |  |
| Repeatability                             | 1 LSB                                          |  |  |
| Jitter (Position Noise)                   | ±1 LSB                                         |  |  |
| Jitter Averaging Sample Size <sup>6</sup> | ± 12.5 nm: 112                                 |  |  |
|                                           | ± 25 nm: 27                                    |  |  |
|                                           | ± 50 nm: /                                     |  |  |
|                                           | ± 100 nm: 2                                    |  |  |
|                                           | $\pm$ 200 nm; no averaging                     |  |  |

4. Higher resolution can be achieved by increasing averaging sample size. See Jitter Averaging Sample Size in table above for specific sample sizes.

- 5. Accuracy is measured using a glass scale with 250 mm of measurable length.
- 6. Per factory default resolution of 25 bits (10 bits of interpolation and 15 bits of line pairs), each incremental line pair with 204.8 µm width is interpolated with 10 bits depth. Therefore, the resolution is 200 nm with jittering noise < 1 LSB (± 200 nm). User can interpolate deeper by changing the default resolution of 25 bits to a higher number via Smart precision III or register application note. However, the jittering noise will increase as interpolation depth increases. User can reduce the jittering noise to < 1 LSB by the recommended averaging number of samples as shown in the spec sheet. Please note that actual averaging sample size may vary with the noise level.</p>

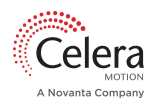

## 3.3 Electrical Specifications

| Electrical Data                                               |                                                                                                    |
|---------------------------------------------------------------|----------------------------------------------------------------------------------------------------|
| VAA Supply Voltage                                            | 4.5 VDC to 5.5 VDC                                                                                                    |
| VDDIO Supply Voltage                                          | <ul> <li>2.5 VDC to 5.5 VDC</li> <li>If the Supply Voltage is 2.5V or 3.3V, you will need to change the VDDIO Supply Voltage setting in SmartPrecision III or using registers (contact <u>Celera Motion</u><sup>1</sup>for register application note). This will update the low voltage threshold and prevent erroneous "low voltage" errors.</li> </ul> |
| Supply Current                                                | 45 mA                                                                                                    |
| Input Voltage Thresholds                                      | Low: 10 % VDDIO; High: 90 % VDDIO for Pin 1 (BiSS/SSI/SPI)<br>Low: 30 % VDDIO; High: 70 % VDDIO for the following input pins:<br>• Pin 6 (SPI_CS)<br>• Pin 7 (MA/SCLK)<br>• Pin 8 (SLI/MOSI)<br>• Pin 22 (Reset)                                                                                                    |
| Output Voltage Thresholds                                     | Low: 0.4 VDC; High: (VDDIO - 0.4 VDC) for the following output pins:<br>Pin 9 (SLO/MISO)<br>Pin 13 (Z)<br>Pin 18 (B)<br>Pin 19 (A)<br>Pin 20 (GPIO_1)<br>Pin 21 (GPIO_0)                                                                                                    |
| Source and Sink Currents (absolute max.)<br>- GPIO_0 & GPIO_1 | Source current (short to the GNDIO) for the output pin:<br>• VDDIO 2.5V: -55 mA<br>• VDDIO 3.3V: -75 mA<br>• VDDIO 5V: -120 mA<br>Sink current (short to the VDDIO) for the output pins:<br>• VDDIO 2.5V: 55 mA<br>• VDDIO 3.3V: 75 mA<br>• VDDIO 5V: 120 mA                                                                                             |

1https://www.celeramotion.com/technical-support/

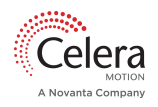

| Electrical Data                                    |                                                |
|----------------------------------------------------|------------------------------------------------|
| Max Current (IC)                                   | VAA = 100 mA<br>VDD = 100 mA<br>Total = 200 mA |
| BiSS-C Max. Clock Rate                             | 20 MHz (single)<br>10 MHz (daisy-chaining)     |
| BiSS-C Latency                                     | < 5 µsec (at 10 MHz clock rate)                |
| SPI Max. Clock Rate                                | 12 MHz                                         |
| SPI Latency                                        | < 5 <b>µ</b> sec                               |
| SSI Max. Clock Rate                                | 10 MHz                                         |
| SSI Latency                                        | < 30 µsec                                      |
| AB Min. Edge Separation                            | 37.5 nsec                                      |
| Initialization Time (power reset to encoder ready) | 14 msec                                        |
| Max Incremental Frequency                          | 3dB bandwidth at 240 kHz                       |

# 3.4 Mechanical Specifications

| Mechanical Data |                    |
|-----------------|--------------------|
| Size            | 9.0 x 7.0 x 1.1 mm |
| Standoff Height | 1.75 mm            |

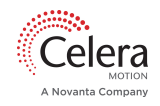

| Mechanical Data |        |
|-----------------|--------|
| Weight          | 0.15 g |

## 3.5 Environmental Specifications

| Environmental Data                  |                                                                                                 |
|-------------------------------------|-------------------------------------------------------------------------------------------------|
| Operating Temperature Range         | -40°C to 85°C                                                                                   |
| Storage Temperature Range           | -40°C to 110°C                                                                                  |
| Contamination Immunity <sup>7</sup> | Tolerant to fingerprints from clean hands. Recommended that optics are kept clean at all times. |
| Operating Humidity                  | 93% RH Non-Condensing at 40°C for 72 hours. IEC 60068-2-78                                      |
| Storage Humidity Range              | 10-85 % RH Non-Condensing                                                                       |
| Vibration                           | 10 g, 10-2000 Hz EN 60068-2-6                                                                   |
| Shock                               | 50 g, 11 ms EN 60068-2-27                                                                       |
| EMC Emission                        | EN55011 Class A Group 1                                                                         |
| EMC Radiated Immunity               | EN61000-4-3                                                                                     |

7. See <u>Storage and Handling(see page 15)</u> for guidelines on minimizing contamination

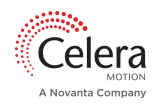

## 3.6 Reliability Specifications

| Reliability Data                 |                                               |
|----------------------------------|-----------------------------------------------|
| Mean Time Between Failure (MTBF) | > 77,000 hours (@ 55°C operating temperature) |

#### 3.7 Manufacturing Specifications

| Manufacturing Data                            |    |
|-----------------------------------------------|----|
| Moisture Sensitivity Level (MSL) <sup>8</sup> | 5a |

8. Floor life is zero hours from factory, bake out must be performed before reflow. See <u>Storage and Handling(see</u> <u>page 15)</u> for further explanation on component requirements.

#### Soldering Profiles following IPC/JEDEC J-STD-020

| Profile Feature                                  | Pb-Free Assembly  |
|--------------------------------------------------|-------------------|
| Temperature Minimum (T <sub>smin</sub> )         | 150°C             |
| Temperature Maximum (T <sub>smax</sub> )         | 200°C             |
| Time ( $t_s$ ) from ( $T_{smin}$ to $T_{smax}$ ) | 60-180 seconds    |
| Ramp-up Rate ( $T_L$ to $T_P$ )                  | +3°C/second (max) |
| Liquidous Temperature (T <sub>L</sub> )          | 217-221°C         |
| Max Time ( $t_L$ ) maintained above ( $T_L$ )    |                   |
| Vapor Phase (VP)                                 | 60 seconds        |
| Convection Reflow (CR)                           | 150 seconds       |
| Peak Temperature (T <sub>pk</sub> )              |                   |
| Convection Reflow                                | 245-260°C         |
| Vapor Phase                                      | 230°C             |

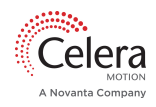

| Profile Feature                                                                           | Pb-Free Assembly                    |
|-------------------------------------------------------------------------------------------|-------------------------------------|
| Time to peak temperature<br>Time within 5°C of actual Peak Temperature (t <sub>pk</sub> ) | 8 minutes (max)<br>20 seconds (max) |
| Ramp-down rate ( $T_P$ to $T_L$ )                                                         | -6°C/second (max)                   |

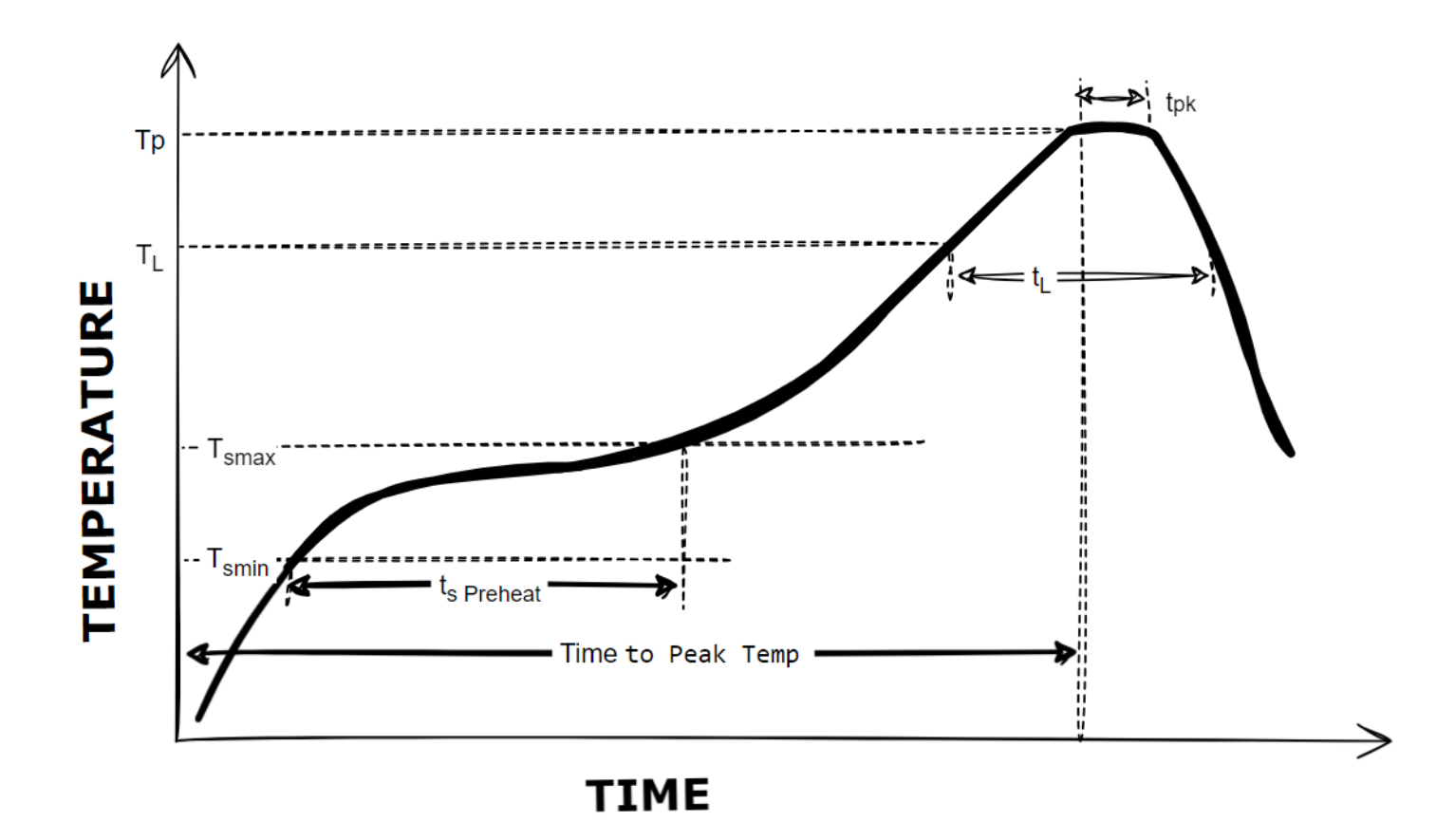

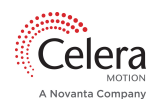

# 4 Storage And Handling

Aura is a precision electronic instrument. It has been designed to function in a wide range of applications and environments. To take full advantage of the encoder design, allow easy access to the sensor for service and/or replacement. For optimal performance and reliability:

- DO follow standard electrostatic discharge (ESD) precautions while handling the sensor.
- DO allow proper clearance for sensor head alignment.
- DO follow setup and alignment instructions for the encoder system.
- DO, where possible, install the scales in an inverted or vertical position to minimize accumulation of dust.
- DO NOT store sensors in an uncontrolled environment.
- DO NOT electrically overstress the sensor (power supply ripple/noise).
- DO NOT intentionally "hot swap" the sensor if the device is energized.
- DO NOT hand solder. Hand soldering can cause damage to the device.

## 4.1 Safety Considerations

Depending on the mode of operation, Aura can emit a highly concentrated visible blue light which can be hazardous to the human eye. Products that incorporate this device must follow the safety precautions given in IEC 60825-1 and IEC 62471.

## 4.2 Chip Handling Considerations

Follow ESD precautions at all times. Prior to reflow soldering, pay particular attention to preventing ESD damage as the damage threshold is 500 V.

Avoid contact with optics to prevent contamination. For more information on cleaning encoder optics, please see our <u>technical paper</u><sup>2</sup>.

#### 4.3 Scale Handling Considerations

Gloved handling is strongly recommended. If gloves are not used, hands should be clean and contact with scale tracks avoided.

#### 4.4 Moisture Sensitivity Level

Aura is an MSL 5a component, but **MUST** go through a bake procedure prior to being soldered in place. Celera Motion exhausts the floor life during factory testing prior to shipping to the end user. Therefore, the end user **MUST** bake the Aura to reset its 24 hour floor life. Please refer to IPC/JEDEC J-STD-033 for appropriate MSL 5a bake conditions (72 hours at 100°C recommended).

• WARNING! Without proper bake-out, the encoder is subject to delamination and cracking during reflow. This damage will not be covered by warranty.

<sup>2</sup> https://www.celeramotion.com/microe/support/technical-papers/cleaning-encoder-optics/

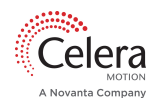

## 4.5 Surface Sensitivity

When handling Aura, do not allow the pickup device to touch anywhere in the Keep Out Zone - LED surface and glass windows. Scratches or 'digs' in the Keep Out Zone can affect the encoder performance.

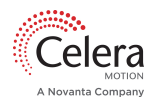

Aura Series Datasheet

# **5** Electrical Interface

#### 5.1 Pinout

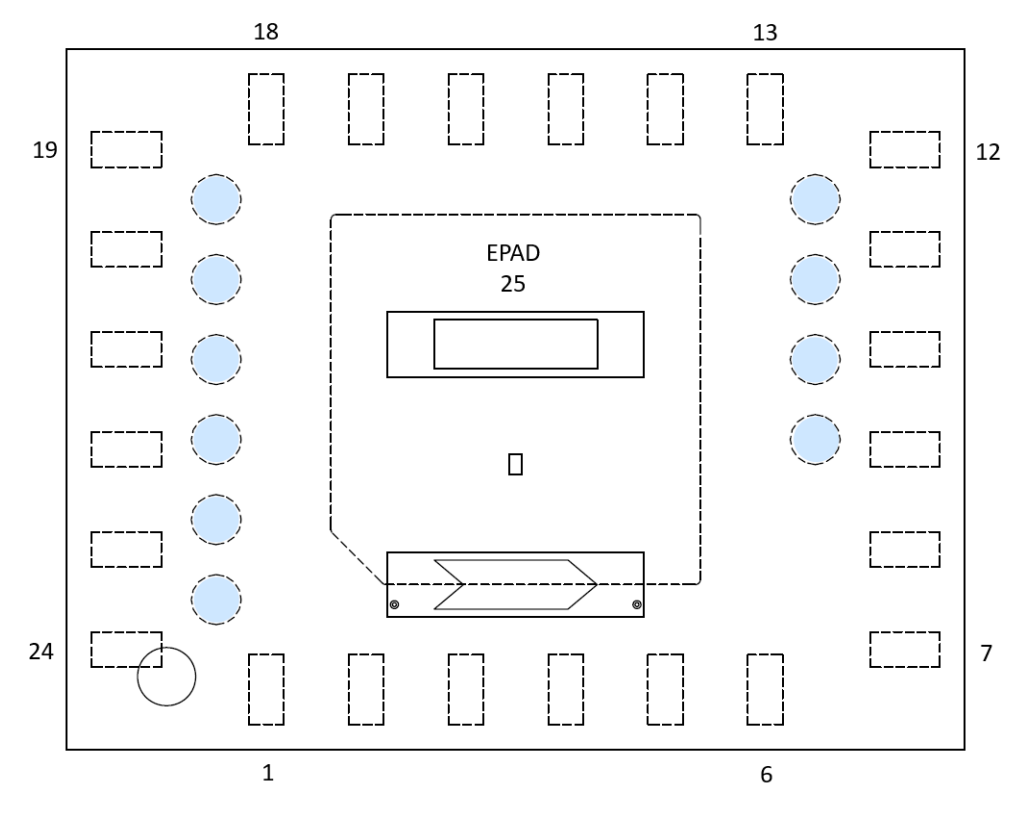

#### **2 Top Down View Of IC Pinout**

**NOTE:** Round test pads highlighted in blue above are for manufacturer testing only. Conductor is NOT allowed in contact with these test pads.

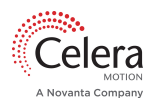

| Pin | Function                  | Pin | Function                                          |
|-----|---------------------------|-----|---------------------------------------------------|
| 1   | Biss/SSI/SPI <sup>1</sup> | 14  | NC                                                |
| 2   | NC                        | 15  | NC                                                |
| 3   | NC                        | 16  | NC                                                |
| 4   | NC                        | 17  | NC                                                |
| 5   | NC                        | 18  | В                                                 |
| 6   | SPI_CS <sup>2</sup>       | 19  | А                                                 |
| 7   | MA/SCLK                   | 20  | $\overline{\text{GPIO}_1}$ (Warning) <sup>4</sup> |
| 8   | sli/Mosi                  | 21  | GPIO_0 (Error) <sup>4</sup>                       |
| 9   | slo/Miso                  | 22  | RESET <sup>5</sup>                                |
| 10  | FILT <sup>3</sup>         | 23  | AGND                                              |
| 11  | DGND                      | 24  | VAA                                               |
| 12  | VDDIO                     | 25  | EPAD                                              |
| 13  | Z                         |     |                                                   |

#### **3 Aura Chip Pinout**

- 1. For BiSS or SSI mode, pin must be pulled low (DGND). For SPI mode, pin must be pulled high (VDDIO).
- 2. For SPI, Chip is selected when pin is pulled low. Chip is not selected when pin is pulled high. For BiSS or SSI mode, pin should be pulled high. The MISO pin should have an external pull-up or pull-down 10K ohm resistor.
- 3. Decoupling capacitor pin see Recommended Supporting Circuitry
- 4. GPIO\_1 and GPIO\_0 are by default active low.
- 5. To reset, RESET pin must be pulled low. Reset should be pulled high if not in use.

#### 5.2 Recommended Supporting Circuitry

- Proper pull-up and pull-down resistors (10k ohms recommended) are critical to ensure voltage level threshold requirements are met. See Specifications section for more information.
- Separate VAA and VDDIO via ferrites.
- Connect DGND and AGND at star point close to chip.
- For BiSS or SSI modes, connect Pin 1 (BiSS/SSI/SPI) to DGND. For SPI Mode, connect Pin 1 (BiSS/SPI) to VDDIO.
- Solder EPAD to PCB Pad for heat dissipation only. **Do not make electrical connection to EPAD.**

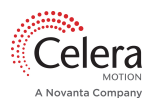

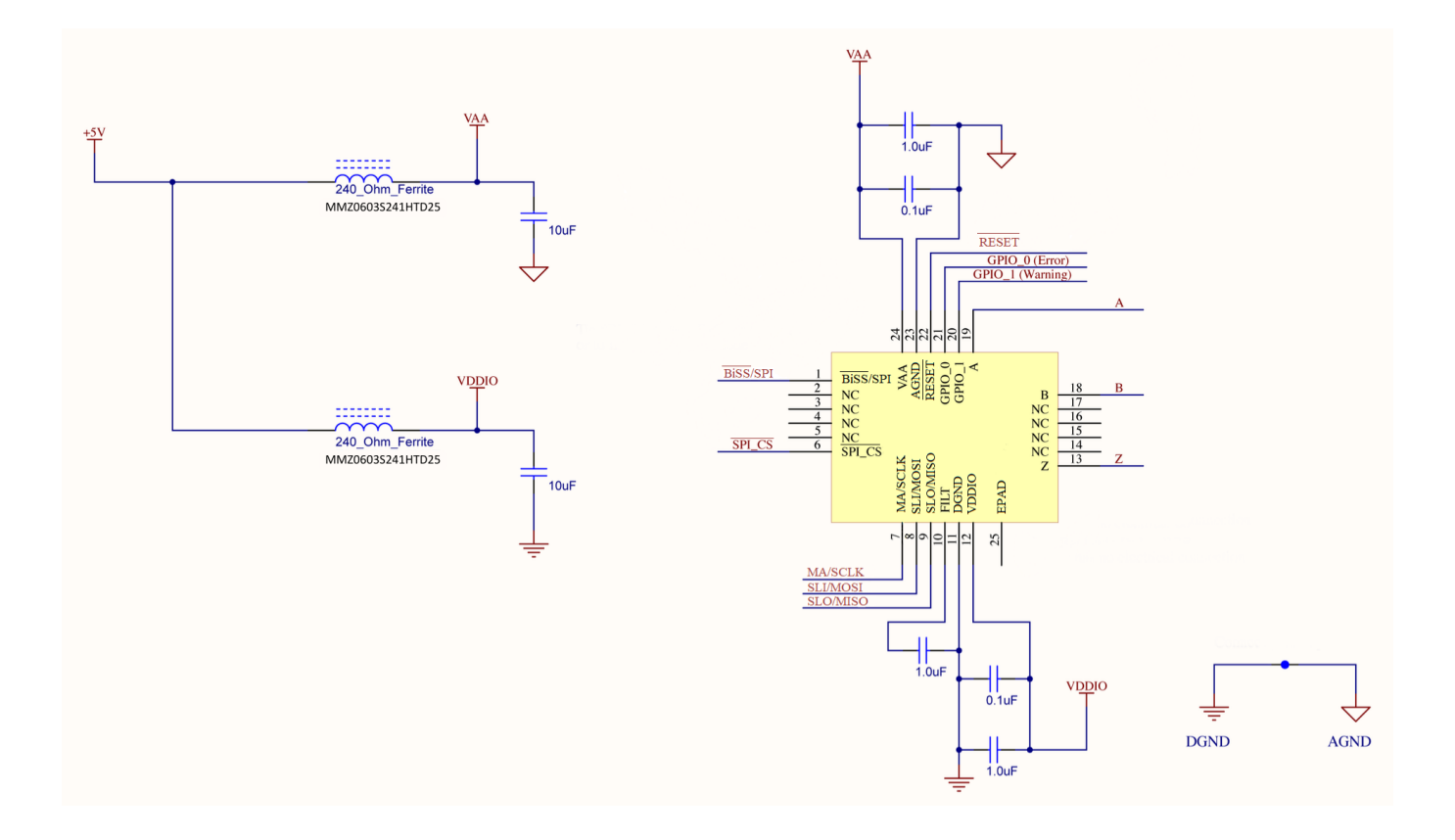

#### 5.3 SmartPrecision III Connectivity

SmartPrecision III requires access to Aura's BiSS-C interface via the MB5U BiSS/USB converter. Users who require SSI communication protocol can switch from BiSS-C to SSI in SmartPrecision III or using registers. Users who require SPI interface and want to utilize SmartPrecision III must design in a switch for Pin 1 (BiSS-C/SSI/SPI mode) in order to return to SPI mode after calibration. See <u>SmartPrecision III(see page 32)</u> for more information.

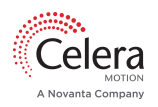

# 6 Communications

#### 6.1 BiSS-C

6.1.1 Single Encoder Operation

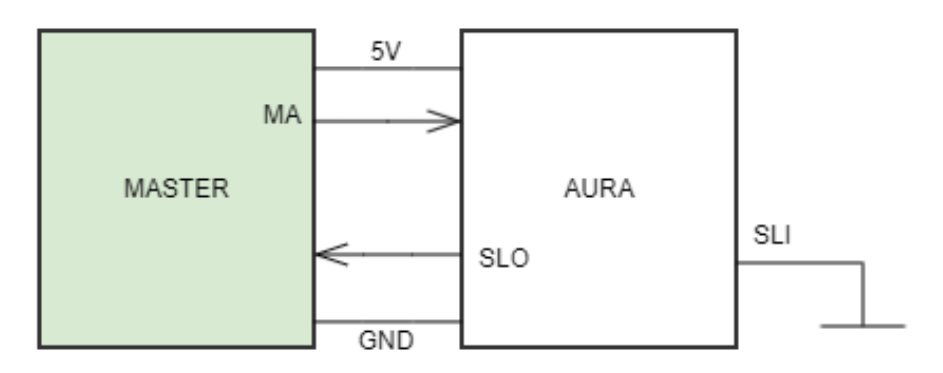

Aura employs a bidirectional implementation of BiSS-C. BiSS-C can incorporate a channel embedded in the operational frame for control, configuration and status. This method is initiated by the state of the master clock (CDM - Control Data Master) at the end of a data frame. The response (CDS - Control Data Slave) is embedded in subsequent frames one bit per frame. This technique is used for accessing Aura registers while the encoder is reporting position.

The BiSS profile identification (ID), which can be used for establishing the communication automatically with the controller, is stored in the read-only direct access register 0x42 and 0x43 based on the factory configurations per <u>BP3 Standard Encoder Profile guidelines</u><sup>3</sup>.

Please note that any BiSS profile changes (e.g. CRC polynomial; enabling working counter) will make the BP3 profile ID invalid (register 0x42 and 0x43 will be shown as 0x00).

The BiSS-C BP3 protocol sequence is outlined below. Note that CDS and CDM are included for completeness.

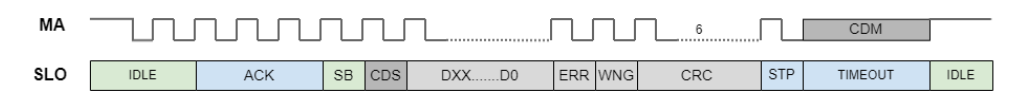

Note: green=1, blue=0, grey=0/1

- 1. Master initiates communication, clock active
- 2. ACK Acknowledge [0] encoder responds on second rising clock edge, begins to compile data. This typically takes 3 clock cycles.
- 3. SB Start [1] encoder is ready to transmit data after three clocks
- 4. CDS Control Data Slave one bit of data packet transferred over multiple cycles in response to CDM

<sup>&</sup>lt;u>3 https://www.ichaus.de/upload/pdf/BiSS\_BP3\_profile\_A3en.pdf</u>

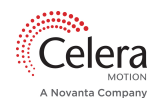

- 5. Default data size: 18 bits for AUR-B, 20 bits for AUR-C, 25 bits for AUR-L. Data size can be configured in SmartPrecision III. AUR-B and AUR-C data size depends on the rotary scale size.
- 6. ERR Error [O if error]
- 7. WNG Warning [0 if warning]
- 8. CRC Cyclic Redundancy Check 6 bits (bits inverted transmission)
  - a. CRC start value is 0x0 or 000000
  - b. The polynomials are 0x43 or  $x^{6} + x^{1} + 1$  (1000011)
  - c. Max data length < 57 bits
- 9. STP Stop [0] + Timeout [0]
- 10. During Stop and Timeout, Master can transmit CDM (Control Data Master) by bringing MA high or low note the encoder interprets the clock state as a single control/data bit
- 11. MA & SLO [1] idle, encoder ready

The duration of the BiSS timeout is determined by the master clock interval. The minimum timeout is equal to 1.5 x the master clock interval and the maximum timeout is equal to 1.5 x the master clock interval plus 200ns. For example, if your master clock interval is 100ns (10MHZ), then the BiSS timeout will be between 150-350ns.

Control data commands (CMD) do not need to be sent on the user end. The following commands are implemented:

- Addressed CMD '00': activate single-cycle data channels
- Broadcast CMD '00': deactivate single-cycle data channels

| MotionLab 3 Feedback Settings | AUR-B        | AUR-C        |
|-------------------------------|--------------|--------------|
| Protocol                      | BiSS-C       | BiSS-C       |
| Frame Type                    | BP3          | BP3          |
| Frame Size                    | 26           | 28           |
| Position Bits                 | 18 (default) | 20 (default) |
| Single-turn Bits              | 18           | 20           |
| Position Start Bit            | 8            | 8            |

When interfacing with an Ingenia servo drive, set the following parameters in MotionLab 3. Note that the frame size does not include ACK, Start, CDS, Stop.

If working counter (also known as sign-of-life counter) bits are needed, use SmartPrecision III to reconfigure your Aura encoder. If registers are preferred, please contact a Celera Motion representative for access to the Aura Registers document. If enabled, the working counter is initialized at 0, then counts each frame from 1 to 63 skipping the 0 when wrapping. The modified BiSS protocol sequence below shows the BiSS frame with the working counter (WC) bits included.

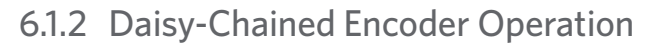

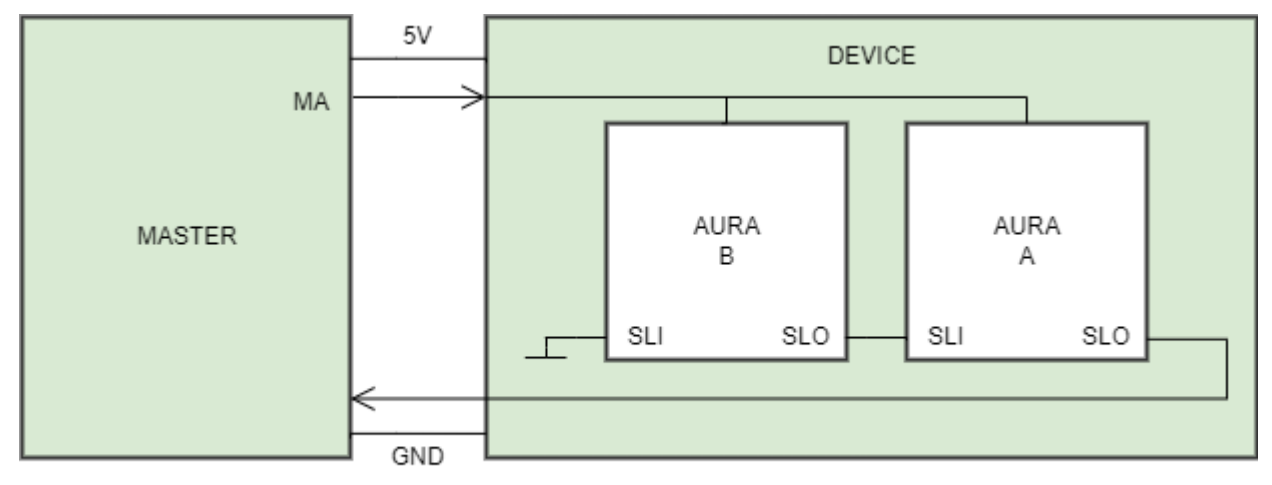

Up to eight (8) encoders can be connected in a daisy-chained configuration. Data is captured at exactly the same time on each encoder. The first encoder, Aura A, clocks out its data packet first while buffering the data packet from Aura B. Aura A then clocks out the buffered packet from Aura B. Note that the last encoder, Aura B, must have its SLI input tied to zero.

The BiSS BP3 daisy-chain protocol sequence is outlined below. Note that CDS and CDM are included for completeness.

| SLO1 | IDLE | ACK | SB | CDS | DXXD0 + ERR +WNG + CRC | DXXD0 + ERR +WNG + CRC | STP | TIMEOUT | IDLE |
|------|------|-----|----|-----|------------------------|------------------------|-----|---------|------|

Note: green=1, blue=0, grey=0/1, pink=data packet Aura A, yellow=data packet Aura B

- 1. Master initiates communication, clock active.
- 2. ACK Acknowledge [0] Aura A responds on the second rising edge of MA clock. Aura A and B are latched simultaneously. The ACK increases by one clock cycle for each additional Aura in daisy-chain (e.g. Single slave: ACK is 3 clock cycles; Two slaves: ACK is 4 clock cycles; Three slaves: ACK is 5 clock cycles).
- 3. SB Start [1] Aura A is ready to transmit data after ACK.
- 4. CDS Control Data Slave one bit of data packet from the addressed encoder transferred over multiple cycles
- 5. Default data size A: 18 bits for AUR-B, 20 bits for AUR-C, 25 bits for AUR-L. Data size can be configured in SmartPrecision III.
- 6. ERR Error A [0 if error]
- 7. WNG Warning A [0 if warning]
- 8. CRC Cyclic Redundancy Check A 6 bits
- 9. Default data size B: 18 bits for AUR-B, 20 bits for AUR-C, 25 bits for AUR-L. Data size can be configured in SmartPrecision III. AUR-B and AUR-C data size depends on the rotary scale size.
- 10. ERR Error B [O if error]

- 11. WNG Warning B [0 if warning]
- 12. CRC Cyclic Redundancy Check B 6 bits (bits inverted transmission)
  - a. CRC start value is 0x0 or 000000
  - b. The polynomials are 0x43 or  $x^6 + x^1 + 1$  (1000011)
  - c. Max data length < 57 bits
- 13. STP Stop [0] + Timeout [0]
- 14. During Stop and Timeout, Master can transmit CDM (Control Data Master) by bringing MA high or low note the encoder interprets the clock state as a single control/data bit.
- 15. MA & SLO A idle, encoder ready

Aura configuration using SmartPrecision III must be performed in single-slave mode for each slave. The slaves can then be connected in a daisy-chain.

#### 6.2 SSI

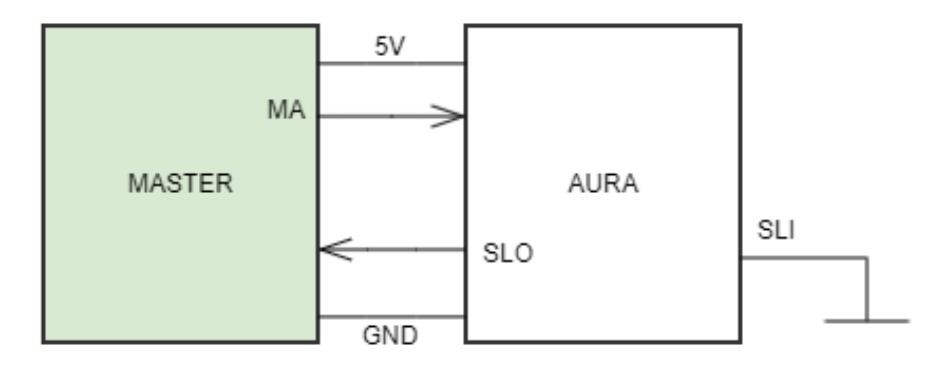

- Unidirectional position data only, no register access. For SSI communication, first use BiSS protocol to calibrate in Smart Precision III or via registers.
- Pure binary data
- Fixed timeout

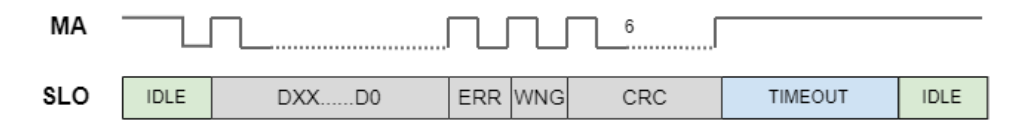

Note: green=1, blue=0, grey=0/1

- 1. Master initiates communication, clock active
- 2. Default data size: 18 bits for AUR-B, 20 bits for AUR-C, 25 bits for AUR-L. Data size can be configured in SmartPrecision III.
- 3. ERR Error [0 if error]
- 4. WNG Warning [0 if warning]
- 5. CRC Cyclic Redundancy Check 6 bits (bits inverted transmission)
  - a. CRC start value is 0x0 or 000000
    - b. The polynomials are 0x43 or  $x^6 + x^1 + 1$  (1000011)

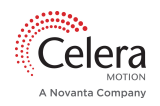

c. Max data length < 57 bits

- 6. MA [1], SLO [0] fixed timeout (16 24  $\mu sec)$
- 7. SLO [1] idle, encoder ready

When interfacing to an Celera Motion drive, set the following parameters in MotionLab 3:

| MotionLab 3 Feedback Settings | AUR-B | AUR-C |
|-------------------------------|-------|-------|
| Protocol                      | SSI   | SSI   |
| Frame Type                    | RAW   | RAW   |
| Frame Size                    | 26    | 28    |
| Position Bits                 | 18    | 20    |
| Single-turn Bits              | 18    | 20    |
| Position Start Bit            | 8     | 8     |

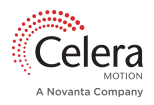

#### 6.3 SPI

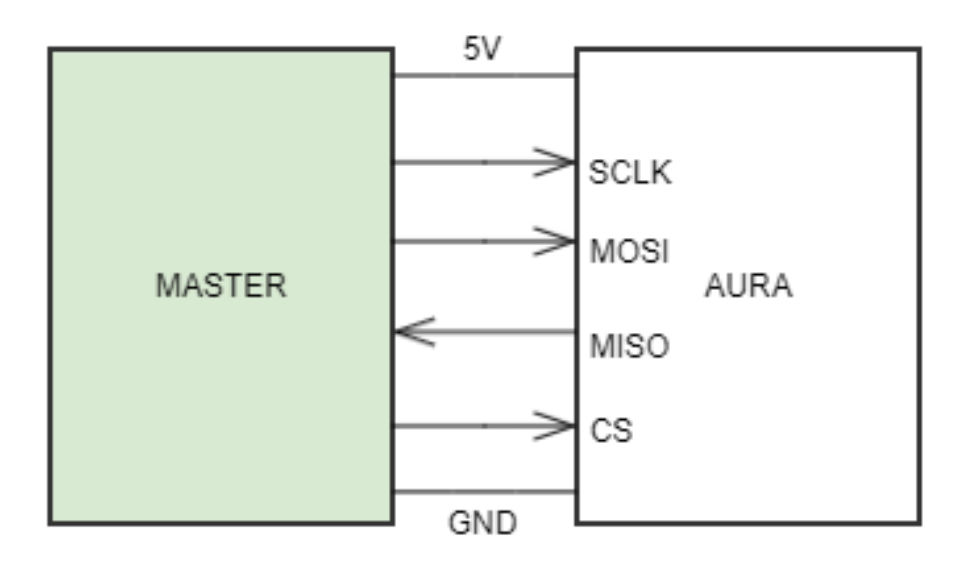

- One operating mode Read Position
- Clock Mode idle state defined by Master: Mode 0 normally low, Mode 3 normally high
- MISO should be pulled up or down (pullup assumed in timing diagram)

| CS       | _    | ∍ t1   |                              |       |     |     | t2∢— |      | € |
|----------|------|--------|------------------------------|-------|-----|-----|------|------|---|
| SCL<br>K | IDLE |        |                              |       |     |     | 6    | IDLE |   |
| MOSI     | IDLE | OPCODE |                              |       | IDL | E   |      |      |   |
| MISO     | IDLE | OPCODE |                              | DXXD0 | ERR | WNG | CRC  | IDLE |   |
|          |      | t3 -   | <b>↔ ★ ★ ★ ★ ★ ★ ★ ★ ★ ★</b> |       |     |     |      |      |   |

Note: green=1, blue=0, grey=0/1

- 1. Master initiates communication CS active low
- 2. Master sends Opcode (0xA6) via MOSI which slave echoes on MISO
- 3. Default data size: 18 bits for AUR-B, 20 bits for AUR-C, 25 bits for AUR-L. Data size can be configured in SmartPrecision III.
- 4. ERR Error [O if error]
- 5. WNG Warning [0 if warning]
- 6. CRC Cyclic Redundancy Check 6 bits (bits inverted transmission)
  - a. CRC start value is 0x0 or 000000

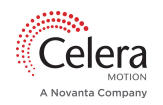

- b. The polynomials are 0x43 or  $x^6 + x^1 + 1$  (1000011)
- c. Max data length < 57 bits

7. Master terminates communication - CS inactive high

| Parameter | Description                                    | Min Value |
|-----------|------------------------------------------------|-----------|
| t1        | CS low to MA clock rising edge setup time      | 42 nsec   |
| t2        | Last MA clock rising edge to CS high hold time | 42 nsec   |
| t3        | Data setup time                                | 15 nsec   |
| t4        | Data hold time                                 | 5 nsec    |
| t5        | Dwell time between cycles                      | 200 nsec  |

#### 6.3.1 Read Registers

Opcode Read Registers (0x81) is used to read consecutive register values. The Master (MOSI) sends opcode (0x81), followed by the first register address (ADR), a delay byte (0x00), and then enters the idle mode (stays low). MISO from Aura echoes with the opcode, ADR, and a delay byte before sending DATA1 from ADR. As long as the clock is transmitting and the encoder stays active, data from the proceeding consecutive register will be sent.

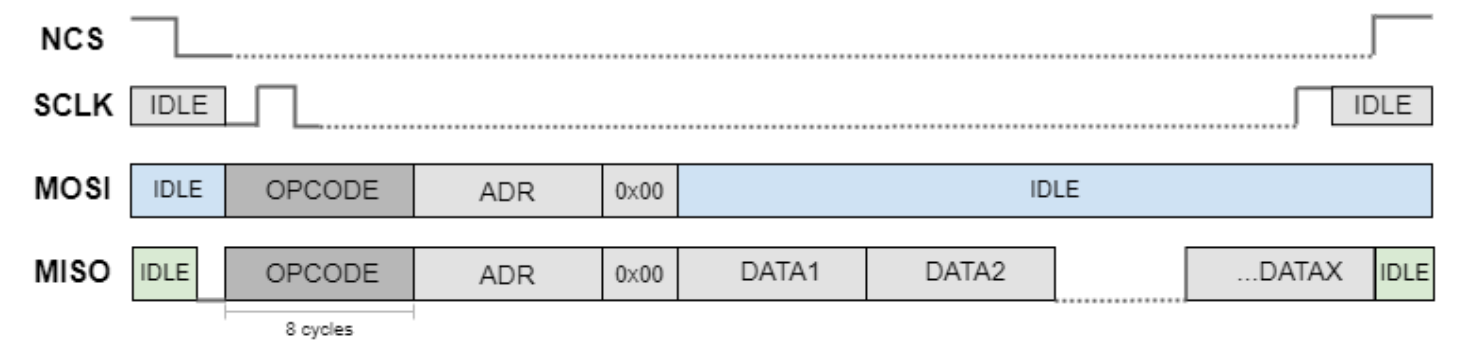

#### 6.3.2 Write Registers

Opcode Write Registers (0xCF) writes data to consecutive registers. Master (MOSI) sends the opcode and the address of the first register (ADR), followed by the intended data (DATA1) for ADR. The following data bytes (DATA2) will be written to the consecutive register address incremented by one (ADR+1). If successfully received, Aura will transmit the same data back to the master via MISO.

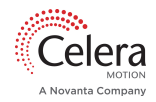

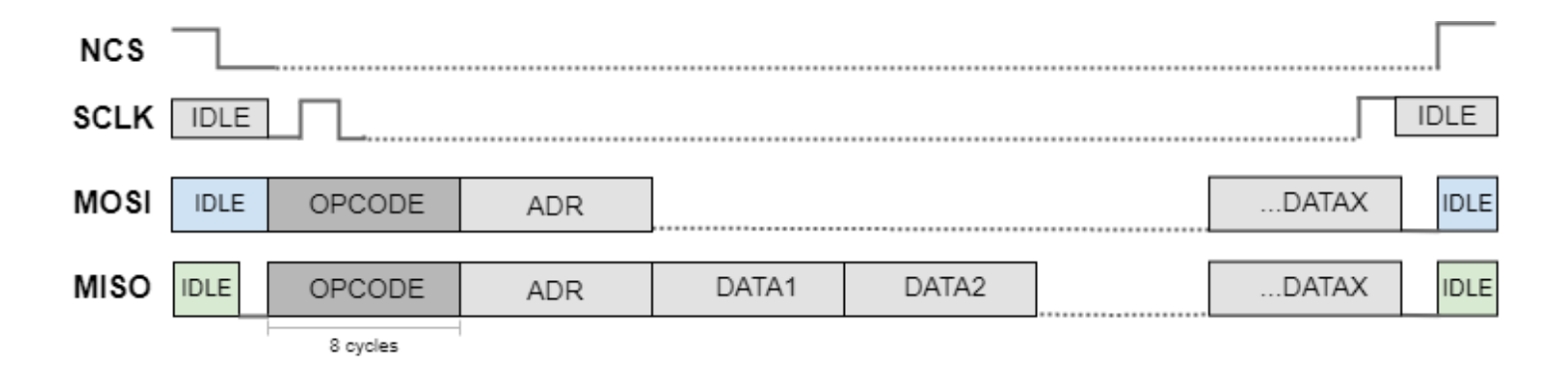

## 6.4 ABZ Incremental

- AB = 11, Z = 0 during startup, until position found
- Index active at zero absolute position, A and B both high
- Zero AB hysteresis after a change in direction

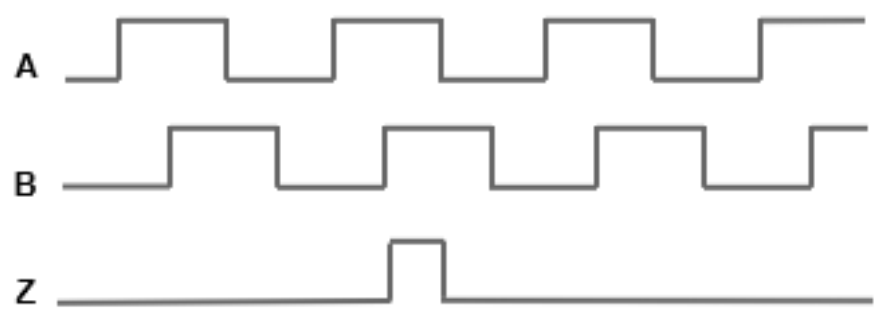

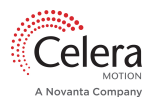

# 7 Aura Installation

#### 7.1 General Installation Guidelines

- Please refer to Interface Drawings (see table below for ID numbers) during installation
- Alignment tolerances are listed in <u>Specifications(see page 8)</u> and interface drawings
- Z alignment in the interface drawings is defined by the distance from the scale to the chip mounting surface of the Customer PCB. Chip height variance is factored into the drawing.
- Radial and Tangential alignments are defined by the locations of the Aura **chip fiducials** relative to the scale centerlines. Do not use pad centerlines as an alignment reference.

## 7.2 Rotary Installation

- 1. Ensure optics (scale and optics window on chip) are clean before installation.
- 2. Alignment
  - a. Scale to center of rotation:
    - i. Use alignment tolerances in <u>Specifications(see page 8)</u> to properly align the scale relative to the center of rotation with run out less than the concentricity tolerance. Refer to <u>Alignment Guidelines</u><sup>4</sup> for more information.
    - ii. Where possible, install the scales in an inverted or vertical position to minimize accumulation of dust. Please reference our <u>application note</u><sup>5</sup> for design guidelines. If the patterned side of the scale must be oriented upwards, consider designing a labyrinth seal into your assembly design to further protect against debris build-up. If contamination is present, follow the cleaning guideline in <u>Cleaning Optics</u><sup>6</sup>.
  - b. Aura chip to PCB:
    - i. Define precision benching edges on customer PCB that can be used for chip to scale alignment.
    - ii. Precisely place the Aura chip relative to the benching edges by aligning the chip fiducials with fiducials or other reference markers on the customer PCB during the SMT process.
    - iii. Employ the customer PCB benching edges to accurately position the chip relative to the scale.
- 3. Coarse alignment verification: check if the scale zero position, indicated by the reflective bar on the inner diameter of the tracks, is read as zero in SmartPrecision III before proceeding to the calibration. Checking that the reading matches the zero scale position ensures the chip is approximately within tolerance.
- 4. Once the scale and encoder are aligned, perform the mandatory misalignment and GOP calibration using Smart Precision III as described in <u>Calibration(see page 44)</u>. If you would prefer to use registers, please contact your Celera Motion representative for access to our registers document. If the mandatory calibration is not performed, the encoder will likely report a position read error.
- 5. Perform optional eccentricity calibration if higher accuracy is needed.
- 6. Follow steps in <u>Confirming Alignment(see page 47)</u> to verify the alignment is within tolerance.
- Alignment tolerance budget is reduced if fiducial guided placement is not employed and the chip is merely allowed to settle on the pads during the SMT process.

#### 7.3 Linear Installation

- 1. Ensure optics (scale and optics window on chip) are clean before installation.
- 2. Alignment

<sup>&</sup>lt;u>4 https://www.celeramotion.com/microe/support/technical-papers/rotary-scales-alignment/</u> <u>5 https://www.celeramotion.com/microe/support/technical-papers/design-guidelines-for-customer-supplied-hubs/</u> <u>6 https://www.celeramotion.com/microe/support/technical-papers/cleaning-encoder-optics/</u>

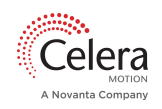

- a. Scale to benching edge:
  - i. Use alignment tolerances in <u>Specifications(see page 8)</u> to properly align the scale relative to the application benching surfaces.
  - ii. Where possible, install the scales in an inverted or vertical position to minimize accumulation of dust. If the patterned side of the scale must be oriented upwards, consider designing a labyrinth seal into your assembly design to further protect against debris build-up. If contamination is present, follow the cleaning guideline in <u>Cleaning Optics</u><sup>7</sup>.
- b. Aura chip to PCB:
  - i. Define precision benching edges on customer PCB that can be used for chip to scale alignment.
  - ii. Precisely place the Aura chip relative to the benching edges by aligning the chip fiducials with fiducials or other reference markers on the customer PCB during the SMT process.
  - iii. Employ the customer PCB benching edges to accurately position the chip relative to the scale.
- 3. Coarse alignment verification: check if the scale zero position, indicated by the reflective bar on the inner diameter of the tracks, is approximately 2.47 mm in SmartPrecision III before proceeding to the calibration. Checking that the reading matches the zero scale position ensures the chip is approximately within tolerance.
- 4. Once the scale and encoder are aligned, perform the mandatory misalignment and GOP calibration using Smart Precision III as described in <u>Calibration(see page 44)</u>. If you would prefer to use registers, please contact your Celera Motion representative for access to our registers document. If the mandatory calibration is not performed, the encoder will likely report a position read error.
- 5. Follow steps in <u>Confirming Alignment(see page 47)</u> to verify the alignment is within tolerance.
- Alignment tolerance budget is reduced if fiducial guided placement is not employed and the chip is merely allowed to settle on the pads during the SMT process.

#### 7.3.1 Linear Scale Measuring Length

The measuring length of the scale is 7.0 mm less than the overall length of the scale. There are 3.5mm buffer zones on either end of the scale indicated by the pointer boxes shown in the picture below. The center line of the chip should never go beyond the orange dashed lines. The absolute reading may be erroneous if the center line of the chip is in the buffer zone.

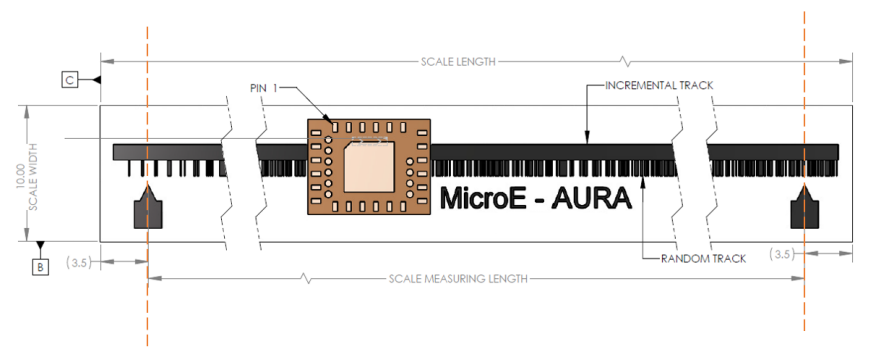

#### 4 Aura Linear Scale With Measuring Length

<sup>&</sup>lt;u>z https://www.celeramotion.com/microe/support/technical-papers/cleaning-encoder-optics/</u>

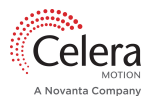

## 7.4 Recommended PCB Footprint

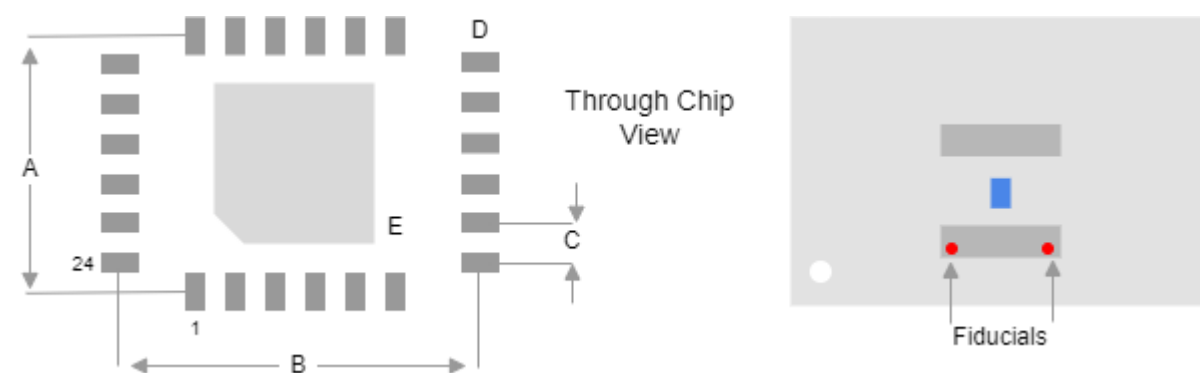

| Parameter | Description       | Dimensions        |
|-----------|-------------------|-------------------|
| А         | Y Distance Pads   | 5.80 mm           |
| В         | X Distance Pads   | 7.80 mm           |
| С         | Step Size Pads    | 1.00 mm           |
| D         | Pads Size (L x W) | 0.70 mm x 0.35 mm |
| E         | EPAD Size (L x W) | 3.70 x 3.70 mm    |

• A-D dimension tolerances are ± 0.02 mm, E tolerance is ± 0.1 mm

- EPAD is centered in Y (A) and X (B) with  $\pm$  0.02 mm centering tolerance from the pads

#### 7.4.1 Interface Drawing Numbers

| Scale Part Number | Scale Size | Interface Drawing Number |
|-------------------|------------|--------------------------|
| AUR-R-G-0002      | 18 mm      | ID-00414                 |
| AUR-R-G-0001      | 26 mm      | ID-00412                 |
| AUR-R-G-0003      | 33 mm      | ID-00415                 |

Aura Series Datasheet

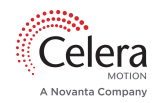

| Scale Part Number | Scale Size   | Interface Drawing Number |
|-------------------|--------------|--------------------------|
| AUR-R-G-0006      | 51.8 mm      | ID-00419                 |
| AUR-R-G-0004      | 63.5 mm      | ID-00416                 |
| AUR-L-G-XXXX      | Linear (All) | ID-00422                 |

Visit Aura <u>Rotary</u><sup>8</sup> and <u>Linear</u><sup>9</sup> product pages for Interface Drawing downloads. Contact <u>Celera Motion</u><sup>10</sup> for additional drawings.

<sup>&</sup>lt;u>8 https://www.celeramotion.com/microe/products/optical-rotary-encoders/nano/aura-series/</u> 9 https://www.celeramotion.com/microe/products/linear-encoders/nano/aura-series/ 10 https://www.celeramotion.com/technical-support/

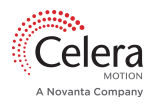

# 8 SmartPrecision III

#### 8.1 Software Features

- Calibration Routines:
  - Misalignment
  - Gain, Offset, and Phase
  - Eccentricity
- Angle Plot and Strip Plot viewer
- Storing and uploading Aura configuration files
- Data saving capabilities for characterization and analysis

#### 8.2 Prerequisites

- 1. Win10 (64 bit) PC
- 2. BiSS-USB converter and cable<sup>11</sup>
- 3. MB5U Driver-6.2\_libusb1.0.21 installed on PC
- 4. Aura Carrier Board mounted to scale
- 5. Cable from Carrier Board to BiSS-USB converter
- $6. \ \ \, \text{Aura must be in BiSS or SSI mode}$

# **Ensure that the USB 2.0 computer output can supply the standard 500 mA.** If a suitable USB port is not available, external 5V must be provided.

For rapid prototyping, consult your sales representative for an Evaluation Board and BiSS-USB cable. Ensure that the switch settings are as described in Evaluation Board.

#### 8.3 Quick Start

- 1. Connect Carrier Board or Evaluation Board to MB5U adapter and MB5U adapter to PC
- 2. Download SmartPrecision III installer here<sup>12</sup>
- 3. Run installer and launch SmartPrecision III application
- 4. Three windows should be visible: Setup Tool, Strip Plot, Angle Plot

<sup>&</sup>lt;u>11 https://www.ichaus.de/MB5U</u> <u>12 https://go.celeramotion.com/SmartPrecisionIII</u>

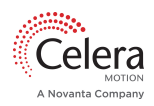

| 🌤 SmartPre | cision-III version 22. | 03.31.0937 - Cele  | ra Motion Setup | Tool for Aura     |            |           | -                |                 | 🕬 Smi                   | artPrecision | -III Angle   | —     |       | $\times$ |
|------------|------------------------|--------------------|-----------------|-------------------|------------|-----------|------------------|-----------------|-------------------------|--------------|--------------|-------|-------|----------|
| Settings   | Encoder Status         | Configuration      | CSV Fields      | Strip Plot Fields |            |           |                  |                 |                         |              |              | Warr  | ning: |          |
|            |                        | Device Port:       | MB5U ~          |                   |            |           |                  |                 | 1.00                    |              |              |       |       |          |
|            | Launch Angle           | e Plot at Startup? | Yes ~           |                   |            |           |                  |                 | 0.50                    |              |              |       |       |          |
|            | Launch                 | Angle Plot Now     | OK              |                   |            |           |                  |                 | 0.00                    | /            | _            | -0.50 |       |          |
|            | Launch Strip           | Plot at Startup?   | Yes ~           |                   |            |           |                  |                 | 0.00                    |              | (            |       |       |          |
|            | Laund                  | h Strip Plot Now   | OK              |                   |            |           |                  |                 | 0.00                    |              |              |       |       |          |
| Reset      | Program Settings t     | o Default Values:  | Set Defaults    |                   |            |           |                  |                 | -0.50                   |              |              |       |       |          |
| Reset Win  | ndow Sizes and Posi    | tions to Defaults: | Set Defaults    |                   |            |           |                  |                 | 01510                   |              |              |       | /     |          |
|            |                        |                    |                 |                   |            |           |                  |                 | -1.00                   |              |              |       |       |          |
|            |                        |                    |                 |                   |            |           |                  |                 |                         |              |              |       | -     |          |
|            |                        |                    |                 |                   |            |           |                  |                 |                         |              | -0.50        |       | 0.50  |          |
|            |                        |                    |                 |                   |            |           |                  |                 | Chen Sma                | artPrecision | -III Strip F | —     |       | ×        |
|            |                        |                    |                 |                   |            |           |                  |                 | 3.00                    |              |              |       |       | 360      |
|            |                        |                    |                 |                   |            |           |                  |                 | 2.50                    |              |              |       |       | 330      |
|            |                        |                    |                 |                   |            |           |                  |                 | 1.75                    |              |              |       |       | 300      |
|            |                        |                    |                 |                   |            |           |                  |                 | 125                     |              |              |       |       | 240      |
|            |                        |                    |                 |                   |            |           |                  |                 | 0.75                    |              |              |       |       | 210      |
|            |                        |                    |                 |                   |            |           |                  |                 | 0.00                    |              |              |       |       | 180      |
|            |                        |                    |                 |                   |            |           |                  |                 | -0.50                   |              |              |       |       | 150      |
|            |                        |                    |                 |                   |            |           |                  |                 | -1.00                   |              |              |       |       | 120      |
|            |                        |                    |                 |                   |            |           |                  |                 | -1.50                   |              |              |       |       | 90       |
|            |                        | Connect            | Start Polling   | New CSV File      | Record CSV | Calibrate | Zero Position    | Reset Encoder   | -2.25                   |              |              |       |       | 60       |
|            |                        |                    |                 |                   |            |           | Avg poll: 0.0023 | sec (431.77 Hz) | -2.75<br>-3.00<br>-3.25 |              |              |       |       | 30<br>0  |

5. **<Connect>** (Setup Tool window, Settings tab)

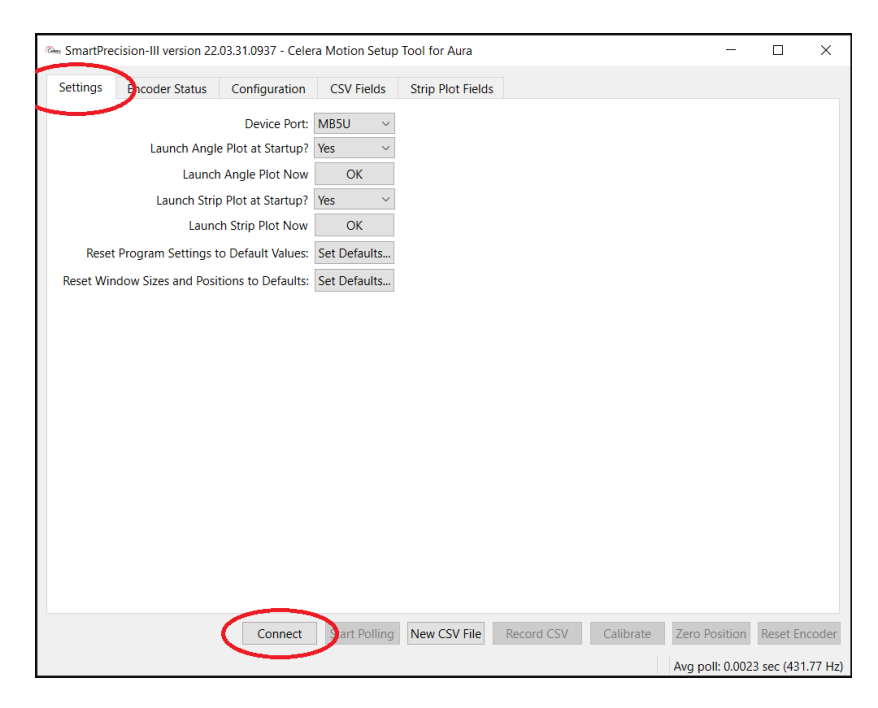

6. Once connected, **<Start Polling>** (Setup Tool window, Encoder Status tab)

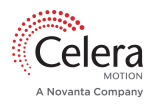

| SmartPrec  | ision-III version 22 | 2.03.31.0937 - Celer | a Motion Setup | Tool for Aura     |            |           | -             |           | ×   |
|------------|----------------------|----------------------|----------------|-------------------|------------|-----------|---------------|-----------|-----|
| Settings 🤇 | Encoder Status       | Configuration        | CSV Fields     | Strip Plot Fields |            |           |               |           |     |
| Conn       | ection status:       | Connected            |                |                   |            |           |               |           |     |
| Ang        | le (degrees):        | 274.66919            |                |                   |            |           |               |           |     |
| А          | ngle (binary)        | 110000110101001      | 000            |                   |            |           |               |           |     |
| Concentric | ity (microns):       |                      |                |                   |            |           |               |           |     |
|            | Warning:             |                      |                |                   |            |           |               |           |     |
|            | Error:               |                      |                |                   |            |           |               |           |     |
|            |                      |                      |                |                   |            |           |               |           |     |
|            |                      |                      |                |                   |            |           |               |           |     |
|            |                      |                      |                |                   |            |           |               |           |     |
|            |                      |                      |                |                   |            |           |               |           |     |
|            |                      |                      |                |                   |            |           |               |           |     |
|            |                      |                      |                |                   |            |           |               |           |     |
|            |                      |                      |                |                   |            |           |               |           |     |
|            |                      |                      |                |                   |            |           |               |           |     |
|            |                      |                      |                |                   |            |           |               |           |     |
|            |                      |                      |                |                   |            |           |               |           |     |
|            |                      |                      |                |                   |            |           |               |           |     |
|            |                      |                      |                |                   |            |           |               |           |     |
|            |                      |                      |                |                   |            |           |               |           |     |
|            |                      |                      |                |                   |            |           |               |           |     |
|            |                      |                      |                |                   |            |           |               |           |     |
|            |                      |                      |                |                   |            |           |               |           |     |
|            |                      | Disconnect           | Start Polling  | New CSV File      | Record CSV | Calibrate | Zero Position | Reset End | ode |
|            |                      |                      | $\sim$         |                   |            |           |               | 4 (475)   |     |

- 7. Move scale relative to sensor and observe position (degrees and raw counts) in the Encoder Status tab
- 8. Move through the full range of motion and ensure there are no faults or warnings. Position read error could be triggered if the misalignment calibration has not been performed. If there are faults or warnings, consult the Error/Warning chart in the following section (SmartPrecision III Setup Tool, Encoder Status)
- 9. <Stop Polling> then move on to calibrating the encoder

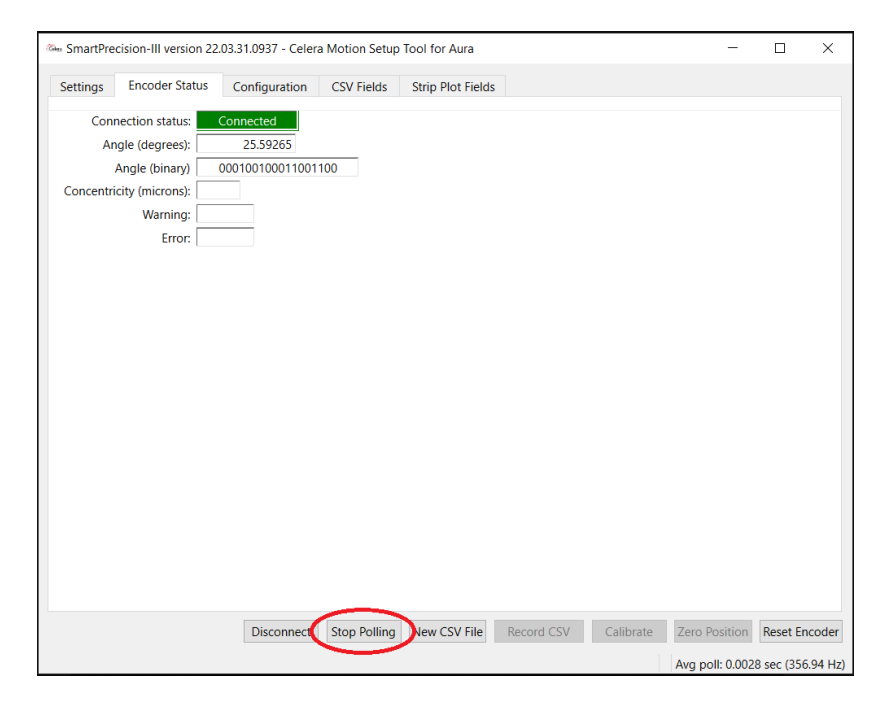

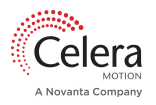

## 8.4 Smart Precision III Setup Tool

#### 8.4.1 Encoder Status

The Encoder Status tab in the Smart Precision III Setup Tool window displays the following:

- Connection Status
- Position Reading (e.g. angle, counts)
- Concentricity: measured concentricity (0.1um resolution) populated *after* Eccentricity Calibration is performed. Ensure that the concentricity after calibration is below the tolerance listed in <u>Specifications(see page 8)</u>. If it is greater than the concentricity tolerance, align your scale such that the center of the scale pattern is concentric to the center of rotation within tolerance then repeat the calibration.
- Warning and Error Descriptions

#### **Note:** The fields in this tab are grayed out until the encoder is connected and have clicked **Start Polling**.

| Error/Warning | Description            | Solution                                                                                                    |
|---------------|------------------------|----------------------------------------------------------------------------------------------------|
| Warning       | Not Ready              | Wait until startup complete                                                                                                    |
| Warning       | Under-Temperature      | Check ambient temperature                                                                                                    |
| Warning       | Over-Temperature       | Check ambient temperature                                                                                                    |
| Error         | No Scale               | Install on scale and verify in alignment tolerance                                                                                                    |
| Error         | Detector Saturated     | Eliminate strong ambient light                                                                                                    |
| Error         | Low Voltage            | Increase supply voltage, check current rating                                                                                                    |
| Error         | Initialization Timeout | Faulty unit, return to factory                                                                                                    |
| Error         | EEPROM Failure         | Faulty unit, return to factory                                                                                                    |
| Error         | Position Read Error    | Clean optics. Make sure no stray light enters the sensor<br>window. Ensure chip and scale are installed within tolerance<br>range and misalignment calibration is done successfully. |

See chart below for Error/Warning descriptions and corrective action.

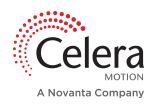

#### 8.4.2 Settings

- Device Port: displays the device that is used to interface with Aura (MB5U)
- Launch Angle Plot at Startup?: **<Yes>** if you would like the angle plot to open automatically upon next startup.
- Launch Angle Plot Now: **<OK>** to open the Angle Plot window.
- Launch Strip Plot at Startup?: **Yes>** if you would like the Strip Plot to open automatically upon next startup.
- Launch Strip Plot Now: <**OK>** to open the Strip Plot window.
- Reset Program Settings to Default Values: **Set Defaults...>** to reset any parameters such as Angle Plot Persistence back to their default values.
- Reset Window Sizes and Positions to Defaults: **<Set Defaults...>** to reset window size and location to defaults.

| SmartPrecision-III version 2 | 2.03.31.0937 - Cele  | ra Motion Setup | Tool for Aura     |            |           | _                              |           | ×               |
|------------------------------|----------------------|-----------------|-------------------|------------|-----------|--------------------------------|-----------|-----------------|
| Settings Encoder Status      | Configuration        | CSV Fields      | Strip Plot Fields |            |           |                                |           |                 |
|                              | Device Port:         | None ~          |                   |            |           |                                |           |                 |
| Launch Ang                   | gle Plot at Startup? | Yes ~           |                   |            |           |                                |           |                 |
| Laun                         | ch Angle Plot Now    | OK              |                   |            |           |                                |           |                 |
| Launch St                    | rip Plot at Startup? | Yes ~           |                   |            |           |                                |           |                 |
| Lau                          | nch Strip Plot Now   | OK              |                   |            |           |                                |           |                 |
| Reset Program Settings       | to Default Values:   | Set Defaults    |                   |            |           |                                |           |                 |
| Reset Window Sizes and Po    | sitions to Defaults: | Set Defaults    |                   |            |           |                                |           |                 |
|                              |                      |                 |                   |            |           |                                |           |                 |
|                              | Connect              | Start Polling   | New CSV File      | Record CSV | Calibrate | Zero Position<br>Avg poll: 0.0 | Reset End | coder<br>.00 H: |

#### 8.4.3 Configuration

At startup, Smart Precision III reads the Aura configuration from the chip. The **Configuration** tab can be used to view and edit certain parameters. The following parameters are read-only and cannot be changed by the user:

- Encoder Type (i.e. AUR-R-B, AUR-R-C, or AUR-R-L)
- Chip ID: Unique manufacturer chip identification number
- *Configuration*: Aura configuration file (.acf) version (see Aura Configuration File Revision History document for more information)
- Scale Type: Rotary or Linear
- Scale ID: Indicates the scale size that has been used to create the configuration file stored on the chip

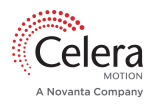

| SmartPre   | cision-III version 2 | 22.03.31.0937 - Celer | a Motion Setur | Tool for Aura     |             |           | -             |           | ×   |
|------------|----------------------|-----------------------|----------------|-------------------|-------------|-----------|---------------|-----------|-----|
| Settings   | Encoder Status       | Configuration         | CSV Fields     | Strip Plot Fields |             |           |               |           |     |
|            | Encoder type:        | AUR-R-B               |                |                   |             |           |               |           |     |
|            | Chip ID:             | 891039752             |                |                   |             |           |               |           |     |
|            | Configuration:       | 04 (variant 01)       |                |                   |             |           |               |           |     |
|            | Scale type:          | Rotary                |                |                   |             |           |               |           |     |
|            | Scale ID:            | 00100-00000           |                |                   |             |           |               |           |     |
| Position   | Resolution (bits):   |                       | 18             |                   |             |           |               |           |     |
| Count      | s per Revolution:    | 262                   | 2144           |                   |             |           |               |           |     |
| BiSS/SSI ( | Communications:      | BiSS                  | $\sim$         |                   |             |           |               |           |     |
| VDDIC      | O Supply Voltage:    | 5.0V                  | $\sim$         |                   |             |           |               |           |     |
| Use BiSS   | working counter:     | No                    | ~              |                   |             |           |               |           |     |
| Read Er    | coder Write Er       | icoder Load File      | Save Fi        | e                 |             |           |               |           |     |
|            |                      | Disconnect            | Start Polling  | Now CSV File      | Percent CSV | Calibrate | Zero Position | Reset End | -00 |
|            |                      | Disconnect            | Start Folling  | New Cov The       | Record CSV  | Cambrate  | Lero robition | neoce en  | .00 |

The following parameters can be changed by the user:

- *Resolution*: The resolution can be reduced to shorten latency if the configured resolution is higher than required. Note that position noise is specified as <1 LSB at the preconfigured resolution. If the resolution is increased, the position noise would be >1 LSB. Averaging multiple samples would reduce the noise. The allowable resolution range in SmartPrecision III is from 10 to 32 bits.
- *Counts per Revolution*: The resolution of the ABZ incremental output can be changed up to a maximum of the programmed resolution. Note that a "count" is defined as a transition on A or B.
- *BiSS/SSI Communications*: Aura is preconfigured for BiSS communication. SmartPrecision III communicates with Aura via BiSS. If Aura is reconfigured to SSI, the chip will remain in BiSS mode until power is cycled.
- *VDDIO Supply Voltage*: Adjust to match the VDDIO supply voltage (5V, 3.3V, or 2.5V). This will adjust the threshold for low voltage errors.
- Use of BiSS Sign-of-Life count: Use to enable 6 working counter bits in BiSS frame. See <u>Communications (see page 20)</u> for more information.

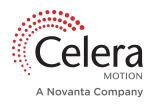

| <b>.</b>   |                    | Configuration   | 00115111   |                   |  |  |  |
|------------|--------------------|-----------------|------------|-------------------|--|--|--|
| iettings   | Encoder Status     | Configuration   | CSV Fields | Strip Plot Fields |  |  |  |
|            | Encoder type:      | AUR-R-B         |            |                   |  |  |  |
|            | Chip ID:           | 891039752       |            |                   |  |  |  |
|            | Configuration:     | 04 (variant 01) |            |                   |  |  |  |
|            | Scale type:        | Rotary          |            |                   |  |  |  |
|            | Scale ID:          | 00100-00000     |            |                   |  |  |  |
| Position   | Resolution (bits): |                 | 18         |                   |  |  |  |
| Count      | s per Revolution:  | 262             | 144        |                   |  |  |  |
| BiSS/SSI ( | Communications:    | BiSS            | ~          |                   |  |  |  |
| VDDIC      | O Supply Voltage:  | 5.0V            | $\sim$     |                   |  |  |  |
|            |                    |                 |            |                   |  |  |  |
| Use BiSS   | working counter:   | No              | ~          |                   |  |  |  |
| Read Er    | working counter:   | No Load File    | Save Fil   | e                 |  |  |  |

To change any of these parameters:

- 1. **<Stop Polling>** (if polling is active) to access the following Configuration function buttons:
- 2. <Read Encoder> to read the current Aura configuration from the EEPROM
- 3. Change the parameter of interest or <Load File> to load a previously saved configuration file (.acf)
- 4. **<Write Encoder>** to store the configuration to the EEPROM
- 5. **<Save File>** to save configuration as .acf file

| 🏎 SmartPre | cision-III version 2 | 22.03.31.0937 - Celer | a Motion Setup | Tool for Aura     |            |           | _               |                   |
|------------|----------------------|-----------------------|----------------|-------------------|------------|-----------|-----------------|-------------------|
| Settings   | Encoder Status       | Configuration         | CSV Fields     | Strip Plot Fields | ;          |           |                 |                   |
|            | Encoder type:        | AUR-R-B               |                |                   |            |           |                 |                   |
|            | Chip ID:             | 891039752             |                |                   |            |           |                 |                   |
|            | Configuration:       | 04 (variant 01)       | _              |                   |            |           |                 |                   |
|            | Scale type:          | Rotary                |                |                   |            |           |                 |                   |
|            | Scale ID:            | 00100-00000           |                |                   |            |           |                 |                   |
| Position   | Resolution (bits):   |                       | 18             |                   |            |           |                 |                   |
| Count      | per Revolution:      | 262                   | 144            |                   |            |           |                 |                   |
| BISS/SSI C | ommunications:       | BISS                  | ~              |                   |            |           |                 |                   |
| VDDIC      | Supply Voltage:      | 5.0V                  | ~              |                   |            |           |                 |                   |
| Use BiSS   | working counter:     | No                    | ~              |                   |            |           |                 |                   |
|            |                      |                       |                |                   |            |           |                 |                   |
|            |                      |                       |                |                   |            |           |                 |                   |
|            |                      |                       |                |                   |            |           |                 |                   |
|            |                      |                       |                |                   |            |           |                 |                   |
|            |                      |                       |                |                   |            |           |                 |                   |
|            |                      |                       |                |                   |            |           |                 |                   |
|            |                      |                       |                |                   |            |           |                 |                   |
|            |                      |                       |                |                   |            |           |                 |                   |
|            |                      |                       |                |                   |            |           |                 |                   |
| Read En    | coder Write En       | Load File             | Save Fil       | e                 |            |           |                 |                   |
|            |                      | Disconnect            | Start Polling  | New CSV File      | Record CSV | Calibrate | Zero Position   | Reset Encoder     |
|            |                      |                       |                |                   |            |           | Avg poll: 0.002 | 3 sec (429.31 Hz) |

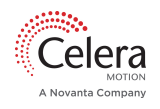

#### Upload Aura Configuration File to Chip

To load a new Aura configuration file (.acf) or revert to an older configuration file, use SmartPrecision III and follow the steps below.

- 1. Download .acf file from the <u>Aura product page</u><sup>13</sup>.
- 2. Connect Aura to SmartPrecision III through MB5U BiSS adapter.
- 3. Go to the Configuration tab, then **<Load File>**.
- 4. Select the file from browser.
- 5. Once the file is loaded, **<Write Encoder>**, then **<Read Encoder>**.

#### 8.4.4 Set Position to Zero

To define the current position as zero absolute position:

- 1. **<Stop Polling>** (if polling is active)
- 2. <Zero Position>

The Angle Plot indicator is set to the 3 o'clock position after zeroing position.

| 🖦 SmartPree | cision-III version 22 | .03.31.0937 - Celer | a Motion Setup | Tool for Aura     |            |           | -               |            | $\times$ |
|-------------|-----------------------|---------------------|----------------|-------------------|------------|-----------|-----------------|------------|----------|
| Settings    | Encoder Status        | Configuration       | CSV Fields     | Strip Plot Fields | ;          |           |                 |            |          |
| Conr        | ection status:        | Connected           |                |                   |            |           |                 |            |          |
| An          | gle (degrees):        | 25.59265            |                |                   |            |           |                 |            |          |
| /           | Angle (binary)        | 000100100011001     | 100            |                   |            |           |                 |            |          |
| Concentri   | city (microns):       |                     |                |                   |            |           |                 |            |          |
|             | Warning:              |                     |                |                   |            |           |                 |            |          |
|             | Error:                |                     |                |                   |            |           |                 |            |          |
|             |                       |                     |                |                   |            |           |                 |            |          |
|             |                       |                     |                |                   |            |           |                 |            |          |
|             |                       |                     |                |                   |            |           |                 |            |          |
|             |                       |                     |                |                   |            |           |                 |            |          |
|             |                       |                     |                |                   |            |           |                 |            |          |
|             |                       |                     |                |                   |            |           |                 |            |          |
|             |                       |                     |                |                   |            |           |                 |            |          |
|             |                       |                     |                |                   |            |           |                 |            |          |
|             |                       |                     |                |                   |            |           |                 |            |          |
|             |                       |                     |                |                   |            |           |                 |            |          |
|             |                       |                     |                |                   |            |           |                 |            |          |
|             |                       |                     |                |                   |            |           |                 |            |          |
|             |                       |                     |                |                   |            |           |                 |            |          |
|             |                       |                     |                |                   |            |           |                 |            |          |
|             |                       | <b>D</b> :          | C D            | N                 | D 1.001/   |           |                 |            |          |
|             |                       | Disconnect          | Start Polling  | New CSV File      | Record CSV | Calibrate | Zero Position   | Reset En   | coder    |
|             |                       |                     |                |                   |            |           | Avg poll: 0.002 | 3 sec (429 | 9.31 Hz) |

#### 8.4.5 Record Data in CSV File

Configure CSV File Content

Use the  $\ensuremath{\mathsf{CSV}}$  Fields tab to configure parameters to record in the CSV file.

To select a field for CSV recording:

<sup>13</sup> https://www.celeramotion.com/microe/products/optical-rotary-encoders/nano/aura-series/

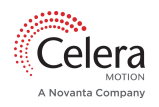

- 1. Click field in Available Fields
- 2. **<Add>>>**

To deselect a field:

- 1. Click field in Selected Fields
- 2. <<<**Remove>**

The selected fields will be placed in columns in the CSV file in the order seen in Selected Fields. To change the order click a field then **<Move Up>** or **<Move Down>**.

The number of samples taken can be defined in Record Count. The sampling rate is 60 Hz so a Record Count of 3600 would yield 1 minute of data sampling and recording. Note that setting Record Count to zero will disable the CSV record buttons.

| SmartPred | ision-III version 22. | 03.31.0937 - Celera | Motion Setup               | Tool for Aura     |          |                 | -               |              | $\times$ |
|-----------|-----------------------|---------------------|----------------------------|-------------------|----------|-----------------|-----------------|--------------|----------|
| Settings  | Encoder Status        | Configuration       | CSV Fields                 | Strip Plot Fields | 5        |                 |                 |              |          |
| Available | Fields                |                     |                            |                   |          | Selected Fields |                 |              |          |
| AngleRa   | w                     |                     |                            | Add >>            |          | AngleDegrees    |                 |              | ]        |
| ChipID    | city                  |                     |                            | < < Remove        |          | TimeStamp       |                 |              |          |
| Encoder   | Type                  |                     |                            | < < Remove All    |          |                 |                 |              |          |
| ErrorSta  | te                    |                     |                            |                   |          |                 |                 |              |          |
| Warning   | State                 |                     |                            | Move Up           |          |                 |                 |              |          |
|           |                       |                     |                            | Move Down         |          |                 |                 |              |          |
|           |                       |                     |                            |                   |          |                 |                 |              |          |
|           |                       | Disconnect          | Record Co<br>Start Polling | ount: 1000        | Record C | SV Calibrate    | Zero Position   | Reset Enco   | od       |
|           |                       |                     |                            |                   |          |                 | Ava poll: 0.002 | 3 sec (429 3 | 81 1     |

Create a CSV File and Record

1. <New CSV File>

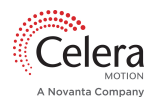

| cision-in version 22. | 05.51.0957 - Celei                                                        | a wouldn setup                                                                                  | 1001101 Aura                                                                                                |                                                                                                    |                                                                                                    |                                                                                                    | ^                                                                                                    |  |
|-----------------------|---------------------------------------------------------------------------|-------------------------------------------------------------------------------------------------|----------------------------------------------------------------------------------------------------|----------------------------------------------------------------------------------------------------|----------------------------------------------------------------------------------------------------|----------------------------------------------------------------------------------------------------|----------------------------------------------------------------------------------------------------|--|
| Encoder Status        | Configuration                                                             | CSV Fields                                                                                      | Strip Plot Fields                                                                                           |                                                                                                    |                                                                                                    |                                                                                                    |                                                                                                    |  |
| e Fields              |                                                                           |                                                                                                 |                                                                                                    | Selected Fields                                                                                                    |                                                                                                    |                                                                                                    |                                                                                                    |  |
| aw                    |                                                                           |                                                                                                 | Add >>                                                                                                    | AngleDegrees                                                                                                    |                                                                                                    |                                                                                                    |                                                                                                    |  |
| icity                 |                                                                           |                                                                                                 | << Remove                                                                                                   | TimeStamp                                                                                                    |                                                                                                    |                                                                                                    |                                                                                                    |  |
| rType                 |                                                                           |                                                                                                 | << Remove All                                                                                               | _                                                                                                    |                                                                                                    |                                                                                                    |                                                                                                    |  |
| tate Move Up          |                                                                           |                                                                                                 |                                                                                                    |                                                                                                    |                                                                                                    |                                                                                                    |                                                                                                    |  |
| anningstate           |                                                                           | Move up                                                                                         |                                                                                                    |                                                                                                    |                                                                                                    |                                                                                                    |                                                                                                    |  |
|                       |                                                                           |                                                                                                 | wove Down                                                                                                   |                                                                                                    |                                                                                                    |                                                                                                    |                                                                                                    |  |
|                       |                                                                           |                                                                                                 |                                                                                                    |                                                                                                    |                                                                                                    |                                                                                                    |                                                                                                    |  |
|                       |                                                                           | Record C                                                                                        | ount: 1000                                                                                                  |                                                                                                    |                                                                                                    |                                                                                                    |                                                                                                    |  |
|                       | Disconnect                                                                | Start Pollin                                                                                    | New CSV File Rec                                                                                            | ord CSV Calibrate                                                                                                    | Zero Position                                                                                                    | Reset E                                                                                                    | ncoder                                                                                                    |  |
|                       | Encoder Status<br>Encoder Status<br>aw<br>icity<br>rType<br>ate<br>gState | Encoder Status Configuration<br>e Fields<br>aw<br>icity<br>rType<br>ate<br>gState<br>Disconnect | Encoder Status Configuration CSV Fields<br>aw<br>icity<br>rType<br>ate<br>gState<br>Bisconnect Start Pollin | Clotheni versioni 22:05:31:03:)* - Cellera motioni secupi rooti on Aura         Encoder Status       Configuration       CSV Fields         aw       Add >>         icity       << Remove | Clauder Hill Version 22033 (1935) * Celleral Molicion Setup Hoor Kurka         Encoder Status       Configuration         CSV Fields       Strip Plot Fields         aw       Add >>         Add >>       AngleDegrees         TimeStamp       << Remove All | Encoder Status       Configuration       CSV Fields       Strip Plot Fields         e Fields       Add >>       AngleDegrees         aw       Add >>       AngleDegrees         icity       << Remove | Esconer Status Configuration CSV Fields Strip Plot Fields  E Fields Selected Fields  aw Add >> AngleDegrees TimeStamp  C <remove 1000="" all="" calibrate="" count:="" csv="" down="" eff<="" examples="" gstate="" move="" of="" position="" reset="" second="" td="" the="" up="" zero=""></remove> |  |

- 2. Define file name, location, then **<Save>**
- 3. <Record CSV> and observe Record Count
- 4. **<Close CSV>** File when count complete

| SmartPre  | cision-III version 22 | .03.31.0937 - Celer | a Motion Setur      | Tool for Aura     |                |              | -               |           | ×      |
|-----------|-----------------------|---------------------|---------------------|-------------------|----------------|--------------|-----------------|-----------|--------|
| Settings  | Encoder Status        | Configuration       | CSV Fields          | Strip Plot Fields |                |              |                 |           |        |
| Available | Fields                |                     |                     |                   | Select         | ed Fields    |                 |           |        |
| AngleRa   | зw                    |                     |                     | Add >>            | Angl           | eDegrees     |                 |           |        |
| ChipID    | icity.                |                     | << Remove TimeStamp |                   |                | Stamp        |                 |           |        |
| Encode    | rType                 |                     |                     |                   |                |              |                 |           |        |
| ErrorSta  | ite                   |                     |                     | << Remove All     |                |              |                 |           |        |
| Warning   | gState                |                     |                     | Move Up           |                |              |                 |           |        |
|           |                       |                     |                     | Move Down         |                |              |                 |           |        |
|           |                       |                     |                     |                   |                |              |                 |           |        |
|           |                       |                     |                     |                   |                |              |                 |           |        |
|           |                       |                     |                     |                   |                |              |                 |           |        |
|           |                       | Disconnect          | Record C            | Count: 1000       | Pacord (SV     | Calibrata    | Zero Dosition   | Poset Fr  | code   |
|           |                       | Disconnect          | Start Politing      | close cov The     | CSV file: test | csv [paused] | Ava poll: 0.002 | 0 sec (49 | 3.74 H |

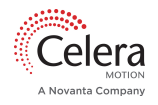

Note: It is possible to pause the recording by clicking <Pause CSV>. <Record CSV> will resume and another recording of Record Count length will be appended. Similarly another recording can be appended to a completed recording before the file is closed (repeat Step 3 above).

#### 8.4.6 Strip Plot Configuration

Use the Strip Plot Fields tab to configure parameters to display in the Strip Plot.

To select a field for display:

- 1. Click field in Available Fields
- 2. **<Add>>>**

To remove a field from the plot:

- 1. Click field in Selected Fields
- 2. <<<Remove>

| SmartPre | cision-III version 22.                     | .03.31.0937 - Celer | a Motion Setu | o Tool for Aura                      |            |                   | -                    |            | ×    |
|----------|--------------------------------------------|---------------------|---------------|--------------------------------------|------------|-------------------|----------------------|------------|------|
| Settings | Encoder Status                             | Configuration       | CSV Fields    | Strip Plot Fields                    |            |                   |                      |            |      |
| Avail    | able Fields                                |                     | _             |                                      | Selected   | l Fields (checked | d fields use left so | cale)      |      |
|          | AngleDegrees<br>irrorState<br>VarningState |                     |               | Add >><br><< Remove<br><< Remove All |            |                   |                      |            |      |
|          |                                            |                     |               | Set Y-axis Ranges                    |            |                   |                      |            |      |
|          |                                            | Disconnect          | Start Polling | New CSV File                         | Record CSV | Calibrate         | Zero Position        | Reset Er   | ncod |
|          |                                            |                     |               |                                      |            |                   | Avg poll: 0.002      | 0 sec (493 | 3.74 |

The strip plot has two Y-axes on the left/right sides of the plot. This makes it possible to assign fields with similar value ranges to a specific axis. For example, ErrorState (0 to 1) could be assigned to the left axis and AngleDegrees (0 to 360) assigned to the right axis. Check the field in Selected Fields to assign to the left axis. Note that that when a field is removed from Selected Fields, the axis assignment is retained.

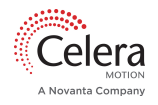

| <sub>ଅଲ</sub> Sn | nartPrecisio | on-III Stri | p Plot |  | — | ×    |
|------------------|--------------|-------------|--------|--|---|------|
| 3.00             |              |             |        |  |   | 360  |
| 2.75             |              |             |        |  |   |      |
| 2.25             |              |             |        |  |   | 330  |
| 2.00             |              |             |        |  |   | 300  |
| 1.75             |              |             |        |  |   |      |
| 1.50             |              |             |        |  |   | 270  |
| 1.25             |              |             |        |  |   | 2.10 |
| 0.75             |              |             |        |  |   | 240  |
| 0.50             |              |             |        |  |   | 210  |
| 0.25             |              |             |        |  |   |      |
| -0.25            |              |             |        |  |   | 180  |
| -0.50            |              |             |        |  |   | 150  |
| -0.75            |              |             |        |  |   | 150  |
| -1.00            |              |             |        |  |   | 120  |
| -1.50            |              |             |        |  |   |      |
| -1.75            |              |             |        |  |   | 90   |
| -2.00            |              |             |        |  |   | 60   |
| -2.25            |              |             |        |  |   | 00   |
| -2.75            |              |             |        |  |   | 30   |
| -3.00            |              |             |        |  |   |      |
| -3.25            |              |             |        |  |   | 0    |

To configure Y-axes:

- 1. <Set Y-axis Ranges>
- 2. Set min/max values
- 3. Set display interval
- 4. **<OK>**

| Set Strip Plot Y-axis Visible Ranges |            |             |  |  |
|--------------------------------------|------------|-------------|--|--|
|                                      | Left Scale | Right Scale |  |  |
| Y-axis Minimum Value:                | -3.25      | 0           |  |  |
| Y-axis Maximum Value:                | 3.25       | 375         |  |  |
| Label Interval:                      | 0.25       | 30          |  |  |
| Restore Defaults                     |            | OK Cancel   |  |  |

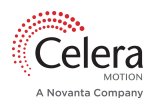

# 9 Calibration

The Aura Series absolute optical encoder provides three automatic calibration processes:

- 1. Misalignment calibration
- 2. Gain, Offset, Phase (GOP) calibration
- 3. Eccentricity correction (Rotary only)

Misalignment calibration corrects the mismatch between the incremental and random absolute track caused by the misalignment. The calibration is required to meet the stated alignment tolerances. This calibration does not require uniform speed. A speed of at least 300 RPM is recommended to minimize the time of the calibration routine, but low speed or manual calibration is feasible.

Analog (GOP) calibration corrects the distortions from misalignment and circuit design. This calibration reduces high frequency noise or sub-divisional error (SDE) and thus reduces motor drive current consumption. Like the misalignment calibration, analog calibration does not require the scale to be driven at constant speed. In SmartPrecision III, misalignment and analog calibrations are a combined auto-routine.

The Aura Series absolute optical encoder also offers an optional eccentricity calibration for rotary encoders that helps to improve the accuracy of the position reading. The accuracy specification stated in the datasheet assumes the eccentricity error is corrected, so for the highest accuracy possible, the eccentricity calibration should be completed. This calibration procedure requires the scale to be rotated at a constant speed greater than 30 RPM. However, we recommend speeds greater than 300 RPM for optimal results. If the motion system cannot meet the minimum eccentricity calibration requirements, consider using a dual readhead approach, or creating a lookup calibration table from a reference encoder. For tailored assistance with alternate solutions, please contact <u>Celera Motion</u><sup>14</sup>.

Velocity variations can compromise eccentricity calibration accuracy. A slotless motor is recommended with a high resolution feedback device and high bandwidth servo. Bearings should be high quality with minimal runout. Please note that the eccentricity calibration cannot calibrate out non-repeatable run out.

## 9.1 Misalignment and GOP (Required)

<u>Misalignment Calibration</u>: The absolute track with random code is linked with the interpolated incremental track to provide high resolution absolute position. Misalignment can compromise the linkage between two tracks. Misalignment calibration can compensate for this error as long as the encoder and the scale are within the tolerance range.

<u>GOP Calibration</u>: The incremental track generates sinusoidal signals which are subsequently interpolated. The fidelity of the signals is critical to encoder accuracy. Ideal signals are: undistorted, equal in magnitude or gain, without DC offset, 90° shifted in phase. The geometry of the encoder yields signals of low distortion. Misalignment and small internal circuit variances can cause gain imbalances (**G**), offsets (**O**) and phase (**P**) errors. The GOP calibration procedure compensates for these effects, improving encoder accuracy.

- 1. Open Smart Precision III
- 2. <Connect>
- 3. **<Stop Polling>** (if polling active)

<sup>14</sup> https://www.celeramotion.com/technical-support/

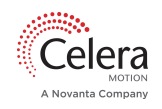

- 4. Move the scale relative to the sensor:
  - a. For Rotary Scales: Rotate the scale at a minimum average speed of 10 RPM to scan across the entire working area. Back and forth partial scanning (< 360 degree) is allowed.
  - b. For Linear Scales: Move the sensor back and forth across the entire measurable length of the scale at a minimum average speed of 6.4 mm/sec. This can be done manually if necessary but you must adhere to the minimum average speed requirement. If this step fails, try increasing the moving speed and repeat.
- 5. <Calibrate>, then <Yes> when you are ready to begin the calibration routine.

| SmartPrecision-III version 22.03. | 31.0937 - Celera                        | Motion Setup     | Tool for Aura       |                    |           | _               |            | $\times$ |
|-----------------------------------|-----------------------------------------|------------------|---------------------|--------------------|-----------|-----------------|------------|----------|
| Settings Encoder Status (         | Configuration                           | CSV Fields       | Strip Plot Fields   |                    |           |                 |            |          |
| Connection status: Cor            | nnected                                 |                  |                     |                    |           |                 |            |          |
| Angle (degrees):                  | 90.00961                                |                  |                     |                    |           |                 |            |          |
| Angle (binary) 010                | 000000000000000000000000000000000000000 | 111              |                     |                    |           |                 |            |          |
| Concentricity (microns):          |                                         |                  |                     |                    |           |                 |            |          |
| Warning:                          | _                                       |                  |                     |                    |           |                 |            |          |
| Error:                            |                                         |                  |                     |                    |           |                 |            |          |
|                                   |                                         |                  |                     |                    |           |                 |            |          |
|                                   | Disease C                               |                  |                     |                    | ×         |                 |            |          |
|                                   | Come Please C                           | oniirm           |                     |                    |           |                 |            |          |
|                                   | Ref Ref                                 | eady to calibrat | te? (Put scale in m | otion before proce | eeding)   |                 |            |          |
|                                   |                                         |                  |                     | -                  |           |                 |            |          |
|                                   |                                         |                  | (                   | Yes N              | 0         |                 |            |          |
|                                   |                                         |                  |                     |                    |           |                 |            |          |
|                                   |                                         |                  |                     |                    |           |                 |            |          |
|                                   |                                         |                  |                     |                    |           |                 |            |          |
|                                   |                                         |                  |                     |                    |           |                 |            |          |
|                                   |                                         |                  |                     |                    |           |                 |            |          |
|                                   |                                         |                  |                     |                    |           |                 |            |          |
|                                   |                                         |                  |                     |                    |           |                 |            |          |
|                                   |                                         |                  |                     |                    |           |                 |            |          |
|                                   | Disconnect                              | Start Polling    | New CSV File        | Record CSV         | Calibrate | ero Position    | Reset En   | coder    |
| Please wait                       |                                         |                  |                     |                    |           | Avg poll: 0.003 | 5 sec (288 | .29 Hz)  |

Continue rotating the scale at or above the minimum speed (10 RPM) until calibration is complete. If an error or warning is flagged, please refer to the Error/Warning descriptions table in <u>SmartPrecision III(see page 32)</u>.

6. Afterward, if you would like to calibrate for eccentricity, <Yes>.

| 🕬 Pleas | se Confirm                      |                                     | ×                          |
|---------|---------------------------------|-------------------------------------|----------------------------|
| Í       | Encoder calibi<br>Would you lik | rated successfu<br>e to calibrate f | ully.<br>for eccentricity? |
|         |                                 | Yes                                 | No                         |

Note that the eccentricity calibration <u>must be run at a constant speed</u> of greater than 30 RPM (> 300 RPM is recommended). If you would like to skip the eccentricity calibration, **<No>**.

7. If you are not running the eccentricity calibration and no errors or warnings are flagged, proceed to <u>Confirming Alignment(see</u> <u>page 47)</u>.

## 9.2 Eccentricity (Optional)

Scale mounting eccentricity and bearing runout are typically the most significant contributors to overall accuracy in rotary encoders. The effects of scale eccentricity and repeatable bearing runout can be significantly

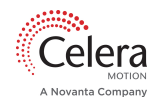

reduced by eccentricity calibration. The procedure is an optional final calibration step. The entire procedure is repeated here for convenience.

- 1. Once the encoder has been successfully calibrated (misalignment and GOP), **<Yes>** in the message box shown above to calibrate for eccentricity. Make sure that the scale is rotating at a constant speed of greater than 300 RPM.
- 2. Once the eccentricity calibration is complete, you will be able to view the eccentricity error in the Encoder Status tab of the Setup Tool.
  - a. The following image shows examples of plotted eccentricity error results; an acceptable plot where the filtered data closely matches a sinusoidal curve fit (left), and an unacceptable plot where the filtered data significantly strays away from the desired curve fit (right).

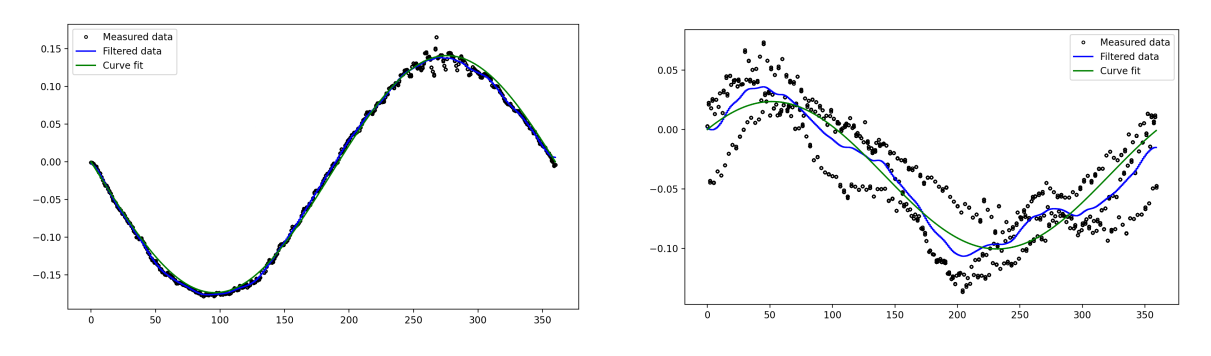

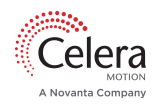

# 10 Confirming Alignment

It is critical to confirm the alignment of the encoder to the scale after installation to ensure proper performance and absolute position detection. Follow the instructions for your particular scale geometry below.

#### 10.1 Rotary

- Connect the encoder to SmartPrecision III software. If a custom software with API document is preferred, please contact Celera Motion to request access to the registers. If custom software instead of SmartPrecision III is preferred, please contact<sup>15</sup> Celera Motion to request access to the registers.
- 2. Once the encoder is connected, check if the approximate scale zero position indicated on the scale (with a bar independent from both incremental and absolute tracks) is read as zero in the software. If zero is read correctly, proceed to the following steps. If not, please see the troubleshooting steps below.

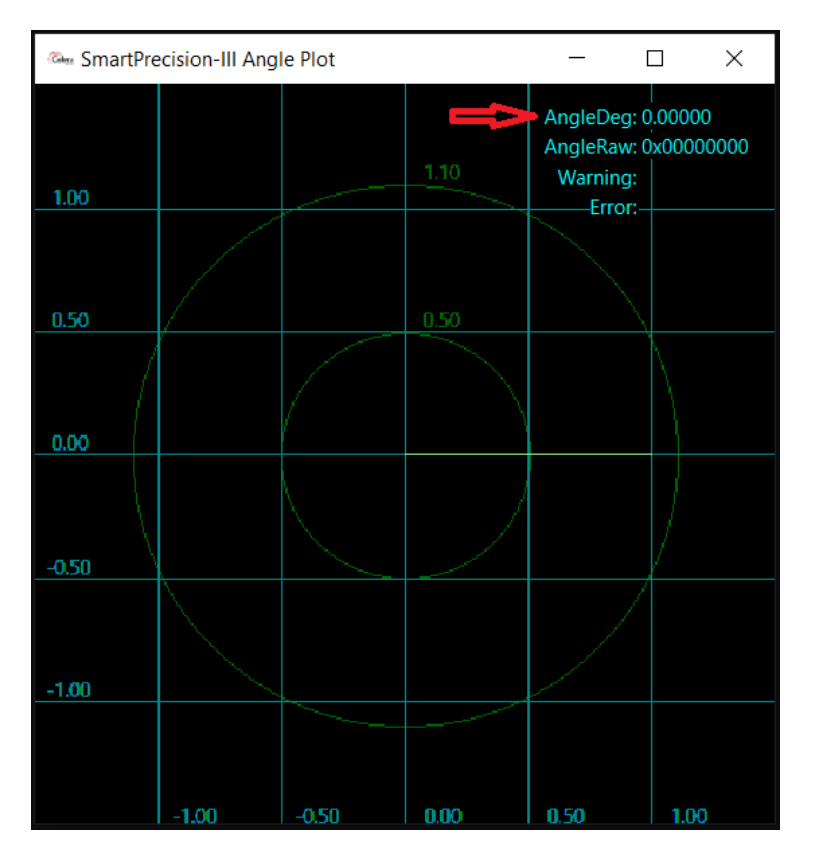

3. Clear any latched error/warning signals by resetting the encoder.

<sup>15</sup> https://www.celeramotion.com/technical-support/

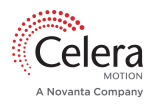

| SmartPre | cision-III version 22 | .03.31.0937 - Celer | a Motion Setup | Tool for Aura     |            |           | -                 |            | $\times$ |
|----------|-----------------------|---------------------|----------------|-------------------|------------|-----------|-------------------|------------|----------|
| Settings | Encoder Status        | Configuration       | CSV Fields     | Strip Plot Fields | :          |           |                   |            |          |
| Con      | nection status:       | Connected           |                |                   |            |           |                   |            |          |
| Ar       | ngle (degrees):       | 25.59265            |                |                   |            |           |                   |            |          |
|          | Angle (binary)        | 000100100011001     | 100            |                   |            |           |                   |            |          |
| Concentr | icity (microns):      |                     |                |                   |            |           |                   |            |          |
|          | Warning:              |                     |                |                   |            |           |                   |            |          |
|          | Error:                |                     |                |                   |            |           |                   |            |          |
|          |                       |                     |                |                   |            |           |                   |            |          |
|          |                       |                     |                |                   |            |           |                   |            |          |
|          |                       |                     |                |                   |            |           |                   |            |          |
|          |                       |                     |                |                   |            |           |                   |            |          |
|          |                       |                     |                |                   |            |           |                   |            |          |
|          |                       |                     |                |                   |            |           |                   |            |          |
|          |                       |                     |                |                   |            |           |                   |            |          |
|          |                       |                     |                |                   |            |           |                   |            |          |
|          |                       |                     |                |                   |            |           |                   |            |          |
|          |                       |                     |                |                   |            |           |                   |            |          |
|          |                       |                     |                |                   |            |           |                   |            |          |
|          |                       |                     |                |                   |            |           |                   |            |          |
|          |                       |                     |                |                   |            |           |                   |            |          |
|          |                       |                     |                |                   |            |           |                   |            |          |
|          |                       |                     |                |                   |            |           |                   |            |          |
|          |                       |                     |                |                   |            |           |                   |            | _        |
|          |                       | Disconnect          | Start Polling  | New CSV File      | Record CSV | Calibrate | Zero Position     | Reset Enco | ode      |
|          |                       |                     |                |                   |            |           | Aug ==   + 0.0000 |            | 11       |
|          |                       |                     |                |                   |            |           | Avg poll: 0.0023  | sec (429.3 | 11       |

- 4. Scan the scale across the entire working range at an approximately constant speed (this can be done manually) for at least one minute or >20 iterations and simultaneously check error and warning signals.
- 5. If a 'position read error' is not flagged while the scale is rotating, the encoder is installed properly.
- 6. If a 'position read error' is flagged, follow the troubleshooting steps below.

#### 10.2 Linear

- 1. Connect the encoder to SmartPrecision III software. If a custom software with API document is preferred, please contact Celera Motion to request access to the registers.
- 2. Once the encoder is connected, check if the approximate scale left index position is read as 2.47 mm in the software.
- 3. Move a known distance within the measurable length of the scale and verify that the count difference is equivalent to the moved distance.
- 4. Clear any latched error/warning signals by resetting the encoder.
- 5. Once the distance has been confirmed, move the detector across entire measurable length of scale back and forth at least 20 times. Simultaneously check error and warning signals.
- 6. If a 'position read error' is not flagged while moving the sensor back and forth, the encoder is installed properly.
- 7. If a 'position read error' is flagged, follow the troubleshooting steps below.

## 10.3 Alignment Troubleshooting

#### The potential causes of the 'position read error' are:

- 1. Optics (scales and sensor windows on the encoder) are contaminated. Clean the optics.
- 2. Stray light enters the sensors. This is typically caused by rough, reflective surfaces under the scale pattern. Ensure the surface finishing of the substrate is better than 125 micro inches (Ra), ensure there are not any big features (edges, deep cuts, holes, etc.) under the pattern, shield the encoder from stray light, or contact a Celera Motion representative for light shield solutions.
- 3. The misalignment calibration is not successfully performed. Reperform the calibration.
- 4. The eccentricity error of the scale is out of the concentricity tolerance range. Verify the eccentricity error is within the tolerance range.

- 5. The chip is outside the misalignment tolerance range. Re-bench the customer PCB and verify the chip is within the tolerance range.
- 6. The encoder configuration is not compatible with encoder type.

| SmartPrecision-III version 22.0 | 3.31.0937 - Celera | a Motion Setup | Tool for Aura     |            |           | -               |            | ×       |
|---------------------------------|--------------------|----------------|-------------------|------------|-----------|-----------------|------------|---------|
| Settings Encoder Status         | Configuration      | CSV Fields     | Strip Plot Fields | 5          |           |                 |            |         |
| Connection status:              | onnected           |                |                   |            |           |                 |            |         |
| Angle (degrees):                | 146.48209          |                |                   |            |           |                 |            |         |
| Angle (binary) 01               | 1101000001010101   | 001            |                   |            |           |                 |            |         |
| Concentricity (microns):        |                    |                |                   |            |           |                 |            |         |
| Warning:                        |                    |                |                   |            |           |                 |            |         |
| Error: Po                       | osition read error |                |                   |            |           |                 |            |         |
|                                 |                    |                |                   |            |           |                 |            |         |
|                                 |                    |                |                   |            |           |                 |            |         |
|                                 |                    |                |                   |            |           |                 |            |         |
|                                 |                    |                |                   |            |           |                 |            |         |
|                                 |                    |                |                   |            |           |                 |            |         |
|                                 |                    |                |                   |            |           |                 |            |         |
|                                 |                    |                |                   |            |           |                 |            |         |
|                                 |                    |                |                   |            |           |                 |            |         |
|                                 |                    |                |                   |            |           |                 |            |         |
|                                 |                    |                |                   |            |           |                 |            |         |
|                                 |                    |                |                   |            |           |                 |            |         |
|                                 |                    |                |                   |            |           |                 |            |         |
|                                 |                    |                |                   |            |           |                 |            |         |
|                                 |                    |                |                   |            |           |                 |            |         |
|                                 | Disconnect         | Stop Polling   | New CSV File      | Record CSV | Calibrate | Zero Position   | Reset Er   | ncoder  |
|                                 |                    |                |                   |            |           | Avg poll: 0.003 | 2 sec (309 | 9.08 Hz |

- To reboot encoder, power cycle or click Disconnect & Connect in SmartPrecision III (if encoder power is supplied exclusively via BiSS/USB adapter)
  - Record position using an external controller or SmartPrecision III
  - Ensure scale is stationary relative to readhead during initialization.

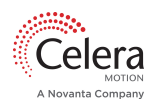

# 11 Evaluation Board

#### 11.1 Overview

The Evaluation Board can be used to mount, test, and evaluate the performance of the Aura chip.

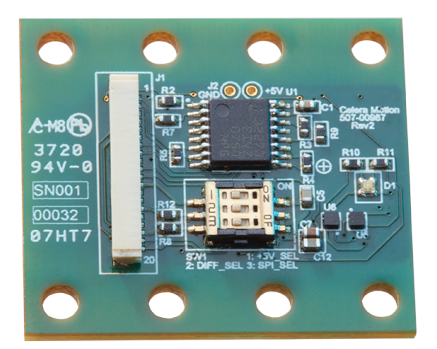

- 27.1 x 24.2 x 4.1 mm
- I/O support for BiSS, SPI, ABZ, and SSI
- User selectable BiSS/SPI
- User selectable single-ended or differential IO
- Precision benching edges for ease of installation
- Error/Warning LED
- BiSS-USB cable

## 11.2 Mounting

Please refer to Interface Drawings on the Aura product page for the relevant scale dimensions.

Be sure to observe the datums A, B, and C shown in the figures when installing the evaluation board. The mechanical attachment of the evaluation board into your assembly should not intrude beyond the areas designated as "Mounting Pad".

Where possible, install the scales in an inverted or vertical position to minimize accumulation of dust. Ensure scale and sensor glass are free of contamination. If contamination is present, follow cleaning guidelines: <u>Cleaning Optics</u><sup>16</sup>.

Cable - connect the board with MB5U and external 5V power supply (polarity: positive center)

**MB5U** - Used as the BiSS master to communicate with SmartPrecision III. The MB5U driver can be downloaded <u>here</u><sup>17</sup>.

#### Scale and Hub Assembly -

Aura-R-B only works with 26 mm scale (AUR-R-G-0001) and hub

Aura-R-C only works with 63.5 mm scale (AUR-R-G-0004) and hub

Aura-L-C works with any linear scale

<sup>&</sup>lt;u>16 https://www.celeramotion.com/microe/support/technical-papers/cleaning-encoder-optics/</u> <u>17 https://www.ichaus.de/product/mb5u</u>

## 11.3 Electrical Interface

#### JST SM20B-XSRS-ETB Connector

| Pin | Function  | Pin | Function |
|-----|-----------|-----|----------|
| 1   | SCLK/MA+  | 11  | SPI_CS-  |
| 2   | SCLK/MA-  | 12  | 5 V      |
| 3   | GND       | 13  | A+       |
| 4   | MISO/SLO+ | 14  | A-       |
| 5   | MISO/SLO- | 15  | GND      |
| 6   | GND       | 16  | B+       |
| 7   | MOSI/SLI+ | 17  | В-       |
| 8   | MOSI/SLI- | 18  | GND      |
| 9   | 5 V       | 19  | Z+       |
| 10  | SPI_CS+   | 20  | Z-       |

#### 11.4 Hardware Interface

#### Hardware Configuration Switch SW1

| Position | Options                           |                                   |     |  |
|----------|-----------------------------------|-----------------------------------|-----|--|
| 1        | External 5V (J2)                  | External 5V (J1)                  | ON  |  |
| 2        | Single Ended SCLK, MISO, MOSI, CS | Differential SCLK, MISO, MOSI, CS | OFF |  |

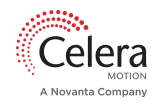

| Position | Options |     |  |  |
|----------|---------|-----|--|--|
| 3        | BiSS    | SPI |  |  |

J1 - For connection of External 5V(J1) (switch settings for SmartPrecision III)

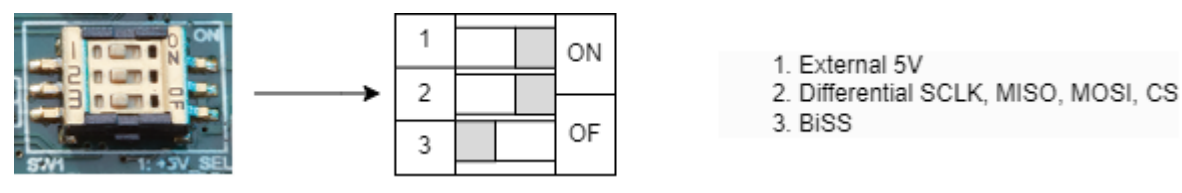

#### 11.4.1 Status LED

The LED is three-color driven by GPIO pins mapped to error and warning status bits.

| Polarity for evaluation board and V4 chip is inverted |                   |           |  |  |  |
|-------------------------------------------------------|-------------------|-----------|--|--|--|
| Error                                                 | Warning           | LED Color |  |  |  |
| No                                                    | No                | Green     |  |  |  |
| Yes                                                   | No                | Red       |  |  |  |
| No                                                    | Yes               | Yellow    |  |  |  |
| Yes                                                   | Yes               | Red       |  |  |  |
| GPIO(0) (Error)                                       | GPIO(1) (Warning) | LED Color |  |  |  |
| 0                                                     | 0                 | Green     |  |  |  |
| 1                                                     | 0                 | Red       |  |  |  |
| 0                                                     | 1                 | Yellow    |  |  |  |
| 1                                                     | 1                 | Red       |  |  |  |

125 Middlesex Turnpike | Bedford, MA 01730 USA | Tel: 781.266.5200 | celeramotion.com/contact

Aura Series Datasheet

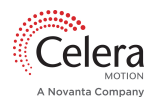

See <u>SmartPrecision III(see page 32)</u> for details on errors and warnings.

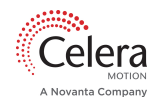

# 12 Ordering Information

The Aura encoder is configured for a specific scale. Be sure to specify the correct encoder/scale pair.

12.1 Aura Part Number Nomenclature

# ENCODER

#### AUR - R - B - 0002 - WP

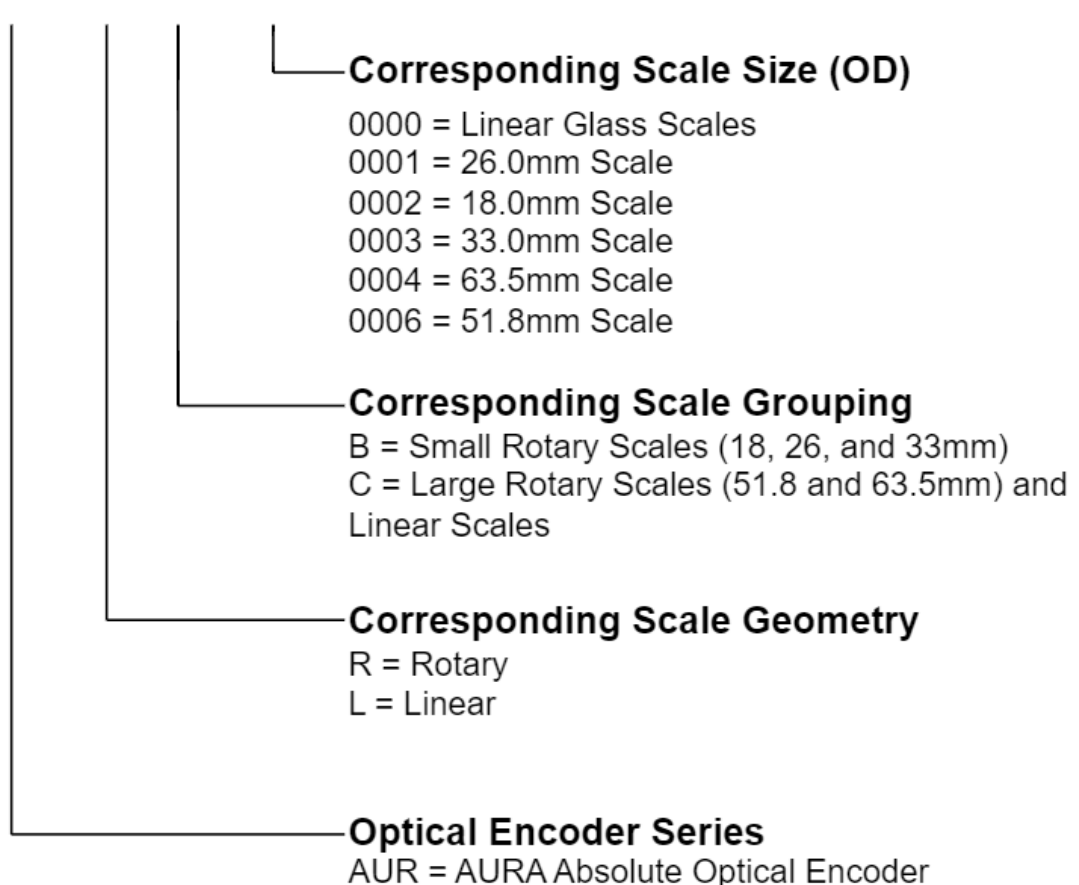

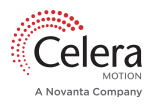

# SCALE

## AUR - L - G - 0000

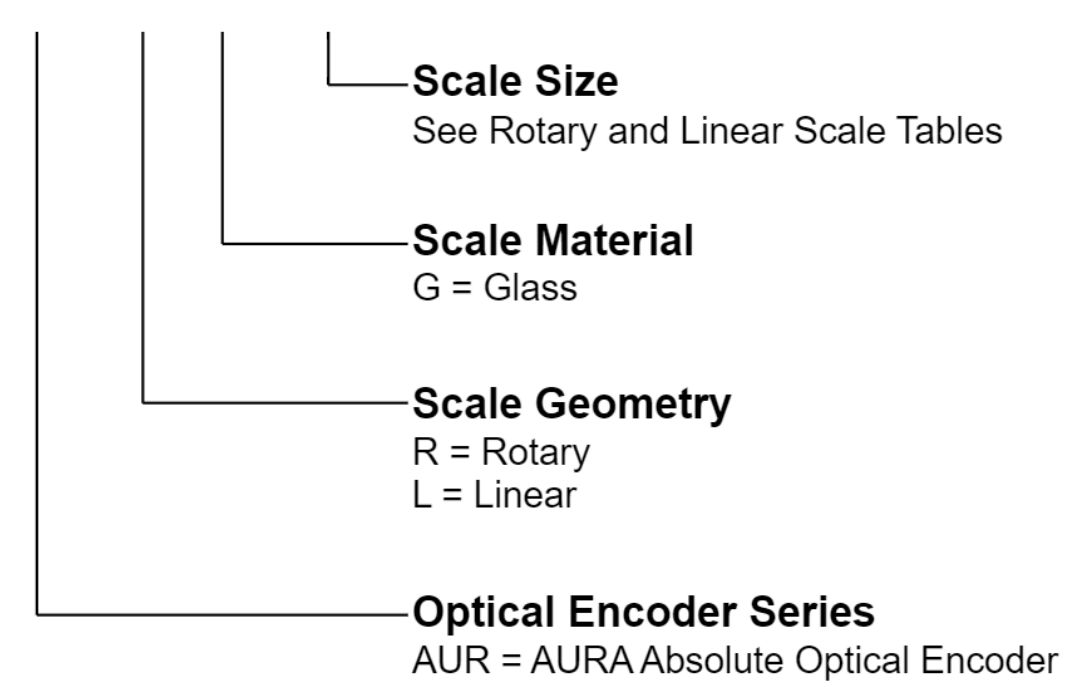

#### 12.2 Aura Rotary Encoder Part Numbers

| This DOES NOT include the scale. This part number is for the encoder ONLY. |                         |  |  |  |
|----------------------------------------------------------------------------|-------------------------|--|--|--|
| Part Number                                                                | For Use With Scale Size |  |  |  |
| AUR-R-B-0001-WP                                                            | 26.0 mm                 |  |  |  |
| AUR-R-B-0002-WP                                                            | 18.0 mm                 |  |  |  |
| AUR-R-B-0003-WP                                                            | 33.0 mm                 |  |  |  |
| AUR-R-C-0004-WP                                                            | 63.5 mm                 |  |  |  |

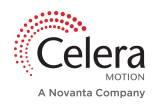

| Part Number     | For Use With Scale Size |
|-----------------|-------------------------|
| AUR-R-C-0006-WP | 51.8 mm                 |

#### 12.3 Aura Rotary Glass Scale Part Numbers

| Scale Part Number | Inner Diameter | Outer Diameter | Counts Per Rev<br>(CPR) | Corresponding Chip<br>Part Number |
|-------------------|----------------|----------------|-------------------------|-----------------------------------|
| AUR-R-G-0001      | 12.0 mm        | 26.0 mm        | 256                     | AUR-R-B-0001-WP                   |
| AUR-R-G-0002      | 7.0 mm         | 18.0 mm        | 172                     | AUR-R-B-0002-WP                   |
| AUR-R-G-0003      | 21.0 mm        | 33.0 mm        | 343                     | AUR-R-B-0003-WP                   |
| AUR-R-G-0004      | 49.0 mm        | 63.5 mm        | 908                     | AUR-R-C-0004-WP                   |
| AUR-R-G-0006      | 38.0 mm        | 51.8 mm        | 761                     | AUR-R-C-0006-WP                   |

## 12.4 Aura Linear Encoder Part Numbers

| This DOES NOT include the scale. This part number is for the encoder ONLY. |                                         |  |
|----------------------------------------------------------------------------|-----------------------------------------|--|
| Part Number                                                                | For Use With Scale Size                 |  |
| AUR-L-C-0000-WP                                                            | Compatible with all linear glass scales |  |

## 12.5 Aura Linear Glass Scale Part Numbers

| Scale Part Number | Scale Measuring<br>Length | Overall Length | Thickness | Corresponding Chip Part<br>Number |
|-------------------|---------------------------|----------------|-----------|-----------------------------------|
| AUR-L-G-0001      | 9.0 mm                    | 16.0 mm        | 2.29 mm   | AUR-L-C-0000-WP                   |

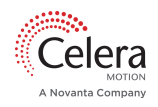

| Scale Part Number | Scale Measuring<br>Length | Overall Length | Thickness | Corresponding Chip Part<br>Number |
|-------------------|---------------------------|----------------|-----------|-----------------------------------|
| AUR-L-G-0002      | 50.0 mm                   | 57.0 mm        | 2.29 mm   | AUR-L-C-0000-WP                   |
| AUR-L-G-0004      | 195.0 mm                  | 202.0 mm       | 2.29 mm   | AUR-L-C-0000-WP                   |

NOTE: Consult your sales representative for Evaluation Board availability

#### 12.6 Ordering Examples

- Aura chip with 18mm rotary glass scale: AUR-R-B-0002-WP and AUR-R-G-0002
- Aura chip with 26mm rotary glass scale: AUR-R-B-0001-WP and AUR-R-G-0001
- Aura chip with 33mm rotary glass scale: AUR-R-B-0003-WP and AUR-R-G-0003
- Aura chip with 9mm linear glass scale: AUR-L-C-0000-WP and AUR-L-G-0001

For custom scale sizes, please <u>contact</u><sup>18</sup> your Celera Motion representative.

<sup>&</sup>lt;u>18 https://www.celeramotion.com/contact/find-local-contact/</u>